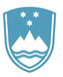

REPUBLIKA SLOVENIJA

SLUŽBA VLADE REPUBLIKE SLOVENIJE ZA RAZVOJ IN EVROPSKO KOHEZIJSKO POLITIKO

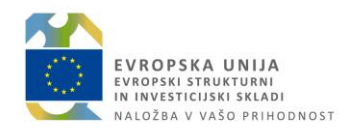

# NAVODILA ZA UPORABO MODULA SPREMLJANJE IN POROČANJE V IS e-MA

Ljubljana, april 2019

# Vsebina

| 1.             | Uvod                                                                                                    | 3                                                                                    |
|----------------|----------------------------------------------------------------------------------------------------|--------------------------------------------------------------------------------------|
| 2.             | Modul za spremljanje in poročanje v informacijskem sistemu e-MA                                                                                                    | 3                                                                                    |
| 3.             | Kazalniki                                                                                                    | 4                                                                                    |
|                | 3.1. Pregled/ urejanje kazalnikov                                                                                                    | 5                                                                                    |
|                | 3.1.1. Operacija                                                                                                    | 6                                                                                    |
|                | 3.1.2. Prednostna naložba PO                                                                                                    | . 10                                                                                 |
|                | 3.1.3. Prednostna naložba                                                                                                    | . 12                                                                                 |
|                | 3.1.4. Prednostna os                                                                                                    | . 13                                                                                 |
|                | 3.2. Urejanje podatkov s strani PO po datumu za poročanje                                                                                                    | . 15                                                                                 |
|                | 3.3. Uvoz podatkov                                                                                                    | . 16                                                                                 |
| 4.             | Vsebinsko poročanje                                                                                                    | . 17                                                                                 |
|                | 4.1. Pregled/ urejanje podatkov o vsebinskem poročanju                                                                                                    | . 17                                                                                 |
|                |                                                                                                    |                                                                                      |
|                | 4.1.1. Velik projekt                                                                                                    | . 17                                                                                 |
|                | 4.1.1. Velik projekt<br>4.1.2. Specifični cilj PO                                                                                                    | . 17<br>. 20                                                                         |
|                | <ul> <li>4.1.1. Velik projekt</li> <li>4.1.2. Specifični cilj PO</li> <li>4.1.3. Specifični cilj</li> </ul>                                                                                                    | . 17<br>. 20<br>. 22                                                                 |
|                | <ul> <li>4.1.1. Velik projekt</li> <li>4.1.2. Specifični cilj PO</li> <li>4.1.3. Specifični cilj</li> <li>4.1.4. Prednostna naložba PO</li> </ul>                                                                                                    | . 17<br>. 20<br>. 22<br>. 23                                                         |
|                | <ul> <li>4.1.1. Velik projekt</li> <li>4.1.2. Specifični cilj PO</li> <li>4.1.3. Specifični cilj</li> <li>4.1.4. Prednostna naložba PO</li> <li>4.1.5. Prednostna naložba</li> </ul>                                                                                                    | . 17<br>. 20<br>. 22<br>. 23<br>. 25                                                 |
|                | <ul> <li>4.1.1. Velik projekt</li> <li>4.1.2. Specifični cilj PO</li> <li>4.1.3. Specifični cilj</li> <li>4.1.4. Prednostna naložba PO</li> <li>4.1.5. Prednostna naložba</li> <li>4.1.6. Prednostna os</li> </ul>                                                                                                    | . 17<br>. 20<br>. 22<br>. 23<br>. 25<br>. 26                                         |
|                | <ul> <li>4.1.1. Velik projekt</li> <li>4.1.2. Specifični cilj PO.</li> <li>4.1.3. Specifični cilj</li> <li>4.1.4. Prednostna naložba PO</li> <li>4.1.5. Prednostna naložba</li> <li>4.1.6. Prednostna os</li> <li>4.2. Urejanje podatkov s strani PO po datumu za poročanje</li> </ul>                                                                              | . 17<br>. 20<br>. 22<br>. 23<br>. 25<br>. 26<br>. 29                                 |
| 5.             | <ul> <li>4.1.1. Velik projekt</li> <li>4.1.2. Specifični cilj PO</li> <li>4.1.3. Specifični cilj</li> <li>4.1.4. Prednostna naložba PO</li> <li>4.1.5. Prednostna naložba</li> <li>4.1.6. Prednostna os</li> <li>4.2. Urejanje podatkov s strani PO po datumu za poročanje</li> </ul>                                                                               | . 17<br>. 20<br>. 22<br>. 23<br>. 25<br>. 26<br>. 29<br>. 30                         |
| 5.             | <ul> <li>4.1.1. Velik projekt</li> <li>4.1.2. Specifični cilj PO.</li> <li>4.1.3. Specifični cilj</li></ul>                                                                                                    | . 17<br>. 20<br>. 22<br>. 23<br>. 25<br>. 26<br>. 29<br>. 30<br>. 31                 |
| 5.<br>6.<br>7. | <ul> <li>4.1.1. Velik projekt</li> <li>4.1.2. Specifični cilj PO</li> <li>4.1.3. Specifični cilj</li> <li>4.1.4. Prednostna naložba PO</li> <li>4.1.5. Prednostna naložba</li> <li>4.1.6. Prednostna os</li> <li>4.2. Urejanje podatkov s strani PO po datumu za poročanje</li> <li>Finančni kazalniki</li> <li>Preglednica 5</li> <li>Obdobja poročanja</li> </ul> | . 17<br>. 20<br>. 22<br>. 23<br>. 25<br>. 26<br>. 29<br>. 30<br>. 31<br>. 32         |
| 5.<br>6.<br>7. | <ul> <li>4.1.1. Velik projekt</li></ul>                                                                                                    | . 17<br>. 20<br>. 22<br>. 23<br>. 25<br>. 26<br>. 29<br>. 30<br>. 31<br>. 32<br>. 32 |

# 1. Uvod

Na podlagi UREDBE (EU) št. 1303/2013 EVROPSKEGA PARLAMENTA IN SVETA z dne 17. decembra 2013 o skupnih določbah o Evropskem skladu za regionalni razvoj, Evropskem socialnem skladu, Kohezijskem skladu, Evropskem kmetijskem skladu za razvoj podeželja in Evropskem skladu za pomorstvo in ribištvo, o splošnih določbah o Evropskem skladu za regionalni razvoj, Evropskem socialnem skladu, Kohezijskem skladu in Evropskem skladu za pomorstvo in ribištvo ter o razveljavitvi Uredbe Sveta (ES) št. 1083/2006 (UL L 347/320), Izvedbene uredbe Komisije (EU) 2015/207 in Navodil organa upravljanja za načrtovanje, odločanje o podpori, poročanje, spremljanje in vrednotenje v izvajanju operacij evropske kohezijske politike v programskem obdobju 2014–2020, je za spremljanje napredka pri izvajanju OP in olajšano upravljanje, zagotovljen poseben modul za spremljanje in poročanje v informacijskem sistemu e-MA, ki zagotavlja, da so osnovni vsebinski in finančni podatki o napredku pri izvajanju OP pravočasno na voljo.

Modul je namenjen vnosu in spremljanju podatkov s strani organa upravljanja (OU), posredniškega organa (PO) in upravičenca.

# 2. Modul za spremljanje in poročanje v informacijskem sistemu e-MA

V sistemu e-MA je poseben modul za vnos/urejanje in spremljanje podatkov s strani OU, PO in upravičencev.

Vnos podatkov je razdeljen po naslednjih podkazalih: Kazalniki, Vsebinsko poročanje, Finančni kazalniki, Preglednica 5 in Obdobja poročanja. Podkazala so opisana v nadaljevanju po posameznih točkah.

V podkazalu Kazalniki je vnos/urejanje podatkov omogočeno za naslednje skupine uporabnikov:

- upravičenec (poroča o izvajanju operacije),
- posredniški organ (potrjuje/vnaša vnesene podatke za nivo operacije, poroča in spremlja na nivoju prednostne naložbe PO) ,
- organ upravljanja (potrjuje vnesene podatke za nivo prednostne naložbe PO, poroča in spremlja na nivoju prednostne naložbe in prednostne osi).

V podkazalu Vsebinsko poročanje je vnos/urejanje podatkov omogočeno za naslednje skupine uporabnikov:

- za velik projekt lahko podatke vnašata, urejata in oddajata le PO in OU, potrjuje pa jih le OU.
- na nivoju specifičnega cilja za PO in prednostne naložbe za PO lahko podatke urejata in oddajata PO in OU, potrjuje pa jih le OU.

- na nivoju specifičnega cilja, prednostne naložbe in prednostne osi lahko podatke ureja, oddaja in potrjuje le OU.

Podkazala Finančni kazalniki, Preglednica 5 in Obdobja poročanja so namenjena uporabniku v vlogi OU za spremljanje in/ali upravljanje.

| TESTNO OKOLJE                        | ٩I          | O Domov |                 |   |   |   |        |   |   |   |   |   | 00 |
|--------------------------------------|-------------|---------|-----------------|---|---|---|--------|---|---|---|---|---|----|
|                                      | -<br>-<br>- | \$      | <del>(88)</del> | Ħ | 3 | ¢ | $\sim$ | V | Ф | Ŕ | đ | * |    |
| Domov                                |             |         |                 |   |   |   |        |   |   |   |   |   |    |
| Vloga za odločitev o<br>podpori      | >           |         |                 |   |   |   |        |   |   |   |   |   |    |
| Operacija                            | >           |         |                 |   |   |   |        |   |   |   |   |   |    |
| Plan Zzl                             | >           |         |                 |   |   |   |        |   |   |   |   |   |    |
| Kontrola                             | >           |         |                 |   |   |   |        |   |   |   |   |   |    |
| Kontrola KPN                         | >           |         |                 |   |   |   |        |   |   |   |   |   |    |
| Analiza tveganja                     |             |         |                 |   |   |   |        |   |   |   |   |   |    |
| Sistemska korekcija                  |             |         |                 |   |   |   |        |   |   |   |   |   |    |
| Poročila                             |             |         |                 |   |   |   |        |   |   |   |   |   |    |
| Revizije                             | >           |         |                 |   |   |   |        |   |   |   |   |   |    |
| Četrtletna poročila<br>nepravilnosti | >           |         |                 |   |   |   |        |   |   |   |   |   |    |
| Spremljanje in<br>poročanje          | ~)          |         |                 |   |   |   |        |   |   |   |   |   |    |
| Kazalniki                            |             |         |                 |   |   |   |        |   |   |   |   |   |    |
| Vsebinsko poročanje                  |             |         |                 |   |   |   |        |   |   |   |   |   |    |
| Finančni kazalniki                   |             |         |                 |   |   |   |        |   |   |   |   |   |    |
| Preglednica 5                        |             |         |                 |   |   |   |        |   |   |   |   |   |    |
| Administracija                       | ~           |         |                 |   |   |   |        |   |   |   |   |   |    |
| Montinastacija                       | -           |         |                 |   |   |   |        |   |   |   |   |   |    |
|                                      |             |         |                 |   |   |   |        |   |   |   |   |   |    |

#### Slika 1: Rubrika Spremljanje in poročanje

### 3. Kazalniki

Poročanje o kazalnikih poteka ročno z vnosom v rubriko Spremljanje in poročanje, v podkazalo Kazalniki in sicer po naslednjih nivojih oz. zavihkih: operacija, prednostna naložba PO, prednostna naložba in prednostna os.

|                                                                           | A                | O Domov / Kaza      | lniki - Operacija |             |          |                                       |              |                                          |                               |                |            | . U         | 0 |
|---------------------------------------------------------------------------|------------------|---------------------|-------------------|-------------|----------|---------------------------------------|--------------|------------------------------------------|-------------------------------|----------------|------------|-------------|---|
| EVADPSKI STRUKTURNI<br>IN INVESTICIJSKI SKLADI                            | Σ                |                     |                   |             |          |                                       |              | Prenesi predlogo za uvoz davčnih številk | 🛓 Izvoz vseh kazalnikov       | Uvozi podatkov | ≜ izvoz vs | eh realizad |   |
| SLUDAN VLADE REPUBLIKE SLOVENIJE ZA RU<br>IN EVROPSKO KOHEZIJSKO POLITIKO | <sup>zwj</sup> U |                     | Operacija         |             |          | Prednostna naložba PO                 |              | Prednostna naložba                       |                               | Prednostna     | os         |             |   |
| Domov                                                                     |                  |                     |                   |             |          |                                       |              |                                          |                               |                |            |             |   |
| Vloga za odločitev o<br>podpori                                           | >                |                     |                   |             |          |                                       |              |                                          |                               | Q IŠČI.        |            | ×           |   |
| Operacija                                                                 | >                | Posredniški organ   | Leto              | Polletje    | Status   | Številka vloge za odločitev o podpori | Šifra operac | cije Naziv operacije                     | Datum zadnje 2<br>posodobitve | adnji vnašalec |            | ≡           |   |
| Plan Zzl                                                                  | >                |                     |                   |             |          |                                       |              |                                          |                               |                |            |             |   |
| Kontrola                                                                  | >                |                     | 2018              | 2. polletje | Potrjeno | OP20.08.02.009/1                      | OP20.00002   | 2                                        | 05.04.2019                    |                | 0          | C           |   |
| Kontrola KPN                                                              | >                |                     | 2018              | 2. polletje | Potrjeno | OP20.08.02.002/5                      | OP20.00003   | 3                                        | 27.03.2019                    |                | 0          | C,          |   |
| Analiza tveganja                                                          |                  |                     | 2018              | 2. polletje | Potrjeno | OP20.08.01.001/11                     | OP20.00034   | 4                                        | 27.03.2019                    |                | 0          | C           |   |
| Sistemska korekcija                                                       |                  |                     | 2018              | 2. polletje | Potrjeno | OP20.08.02.001/7                      | OP20.00035   | 5                                        | 03.04.2019                    |                | ٥          | C,          |   |
| Poročila                                                                  |                  |                     | 2018              | 2. polletje | Potrjeno | OP20.10.01.011/4                      | OP20.00036   | 5                                        | 09.04.2019                    |                | ٥          | C,          |   |
| Revizije                                                                  | >                |                     | 2018              | 2. polletje | Potrjeno | OP20.08.01.005/1                      | OP20.00142   | 2                                        | 06.04.2019                    |                | 0          | ß           |   |
| Četrtletna poročila                                                       |                  |                     | 2018              | 2. polletje | Potrjeno | OP20.09.01.007/3                      | OP20.00144   | 4                                        | 03.04.2019                    |                | ٥          | C,          |   |
| nepravilnosti                                                             | <i>′</i>         |                     | 2018              | 2. polletje | Oddano   | OP20.12.01.012/3                      | OP20.00157   | 7                                        | i, 03.04.2019                 |                | ٥          | Ľ           |   |
| Spremljanje in                                                            | ~                |                     | 2018              | 2. polletje | Oddano   | OP20.12.01.011/2                      | OP20.00158   | 3                                        | 03.04.2019                    |                | 0          | 2           |   |
| Kazalniki                                                                 |                  |                     | 2018              | 2. polletje | Potrjeno | OP20.08.01.002/7                      | OP20.00202   | 2                                        | 10.04.2019                    |                | 0          | 12          |   |
| Vsebinsko poročanje                                                       |                  |                     |                   |             |          |                                       |              |                                          |                               |                |            |             |   |
|                                                                           |                  | Plan in realizacija |                   |             |          |                                       |              |                                          |                               |                |            |             |   |

#### Slika 2: Podkazalo Kazalniki

Vnos/urejanje podatkov je možno po posameznih nivojih glede na vlogo in dodeljene pravice:

- Na nivoju operacije lahko podatke vnašajo in urejajo upravičenec in/ali PO. Poročila oddaja upravičenec, PO pa podatke potrjuje.

- Na nivoju prednostne naložbe za PO podatke vnaša in ureja PO, ki oddaja poročila, potrjuje pa podatke OU.
- Na nivoju prednostne naložbe in prednostne osi podatke vnaša, ureja in potrjuje OU.

Uporabnik OU ima na vseh zavihkih na voljo:

- prenos predloge excel za uvoz davčnih številk (s klikom na gumb Prenos predloge za uvoz davčnih številk). Opis je podan v točki 3.1.1.1.
- izvoz vseh podatkov poročanja kazalnikov v excel (s klikom na gumb Izvoz vseh kazalnikov)
- o izvoz realizacij kazalnikov v excel (s klikom na gumb Izvoz vseh realizacij)
- uvoz podatkov preko izpolnjene excel datoteke (s klikom na gumb Uvoz podatkov). Možnost uvoza je opisana v točki 3.3.

| EVROPSKA UNIJA                                                                         | A          | O Domov / Kaza    | lniki - Operacija |          |        |                                       |             |       |                                      |                          |                 | ሮ 🕻                     |  |  |
|----------------------------------------------------------------------------------------|------------|-------------------|-------------------|----------|--------|---------------------------------------|-------------|-------|--------------------------------------|--------------------------|-----------------|-------------------------|--|--|
|                                                                                        | _≥         |                   |                   |          |        |                                       |             | Prene | esi predlogo za uvoz davčnih številk | 🛓 Izvoz vseh kazalnikov  | Uvozi podatkov  | 🛓 Izvoz vseh realizacij |  |  |
| <ul> <li>золак чоле кенерука золение си и<br/>ин виконско конкерука иослако</li> </ul> | <u>س</u> م |                   | Operacija         |          |        | Prednostna naložba PO                 |             |       | Prednostna naložba                   |                          | Prednostna os   |                         |  |  |
| Vloga za odločitev o<br>podpori                                                        | >          |                   |                   |          |        |                                       |             |       |                                      |                          | Q IŠČI          |                         |  |  |
| Operacija                                                                              | >          | Posredniški organ | Leto              | Polletje | Status | Številka vloge za odločitev o podpori | Šifra opera | acije | Naziv operacije                      | Datum zadnje posodobitve | Zadnji vnašalec | ≡                       |  |  |
| Plan 771                                                                               | >          |                   |                   |          |        |                                       |             |       |                                      |                          |                 |                         |  |  |

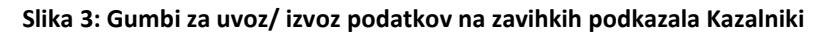

| CURRENCE CONTRACTOR OF CONTRACTOR OF CONTRAC | ) Domov / Kazalniki - Operacija<br>Operacija | Pretrostas nelota PO    | Prenew predige za ung disidnih Benik 🕰 Kinia na<br>Prediositra nalistika | U €<br>kashidoo<br>Pesbootna os      |
|----------------------------------------------------------------------------------------------------|----------------------------------------------|-------------------------|--------------------------------------------------------------------------|--------------------------------------|
| Castrinudar A                                                                                                    |                                              | Slika 4: Izvoz kaz      | alnikov                                                                  | Pitadi or X                          |
| Kazalniki.xlsx                                                                                                    |                                              |                         |                                                                          | Prikaži vse X                        |
|                                                                                                    | n / Kasaliki - Operacija<br>Operacija        | Production resultion PD | Promoti protogo za usoc dardoti Banik<br>Protostina nalužne              | dubers with handware<br>Producers in |
| 🗐 fastzeje,Gzelnistu 🔨                                                                                                    |                                              |                         |                                                                          | Privali ver X                        |

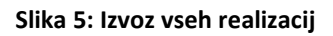

#### 3.1. Pregled/ urejanje kazalnikov

Pregled in urejanje podatkov o kazalnikih sta omogočena po posameznih nivojih oziroma zavihkih: Operacija, Prednostna naložba PO, Prednostna naložba in Prednostna os. Uporabniku (upravičenec, PO in OU) je viden seznam na nivoju, do katerega ima dostopne pravice.

|                               | O Domov / Ka | szalniki - Operacija |                       |                             |                                      |                       | 00                      |
|-------------------------------|--------------|----------------------|-----------------------|-----------------------------|--------------------------------------|-----------------------|-------------------------|
|                               |              |                      |                       | Prenesi predlogo za uvoz da | avčnih številk 🕹 lzvoz vseh kazalnik | ov 🕅 Uvozi podatkov 🚽 | Ł tzvoz vseh realizacij |
|                               |              | Operacija            | Prednostna naložba PO | Prednostna naložba          | ſ                                    | Prednostna os         |                         |
| Domov<br>Vloza za odločitev o |              |                      |                       |                             |                                      | 0.00                  |                         |

#### Slika 6: Zavihki podkazala Kazalniki

Posamezni zavihki so opisani v točkah od 3.1.1. do 3.1.4.

#### Posebnosti pri urejanju realizirane vrednosti kazalnikov (veljajo za vse nivoje):

- Vnaša/ureja se podatek v polje Realizirana vrednost in Opomba (v maski je navedeno leto in obdobje).
- Za kazalnike rezultata na prednostnih oseh: 8,9,10 in 11 (sklad ESS) je na nivoju operacije in prednostne naložbe PO potrebno vnesti absolutno vrednost.
- Vnos podatkov o realizirani vrednosti ni mogoč za vrsto Finančni kazalnik (F1) in kazalnike, kjer se uvažajo davčne številke (CO01, CO02, CO03, CO04, CO05 in 3.7, 3.14), možen je le vnos v polje Opombe.

### 3.1.1. Operacija

Operacija ima plan kazalnikov opredeljen v rubriki Operacija (glej sliko 7). Plan kazalnikov se prenese v modul za spremljanje in poročanje, če je bila operacija v obdobju poročanja kadarkoli v statusu v izvrševanju in je obdobje aktivnosti v obdobju poročanja, , ki ga opredeli OU. Iz plana operacije se prenesejo naslednji podatki:

- Šifra kazalnika,
- Naziv kazalnika,
- Vrsta kazalnika,
- Merska enota,
- Sklad,
- Regija,
- Izhodiščna vrednost,
- Mejnik 2018,
- Ciljna vrednost 2023.

Teh podatkov v modulu za spremljanje in poročanje ni možno spreminjati, možen je le vnos tekočih podatkov o doseganju kazalnikov.

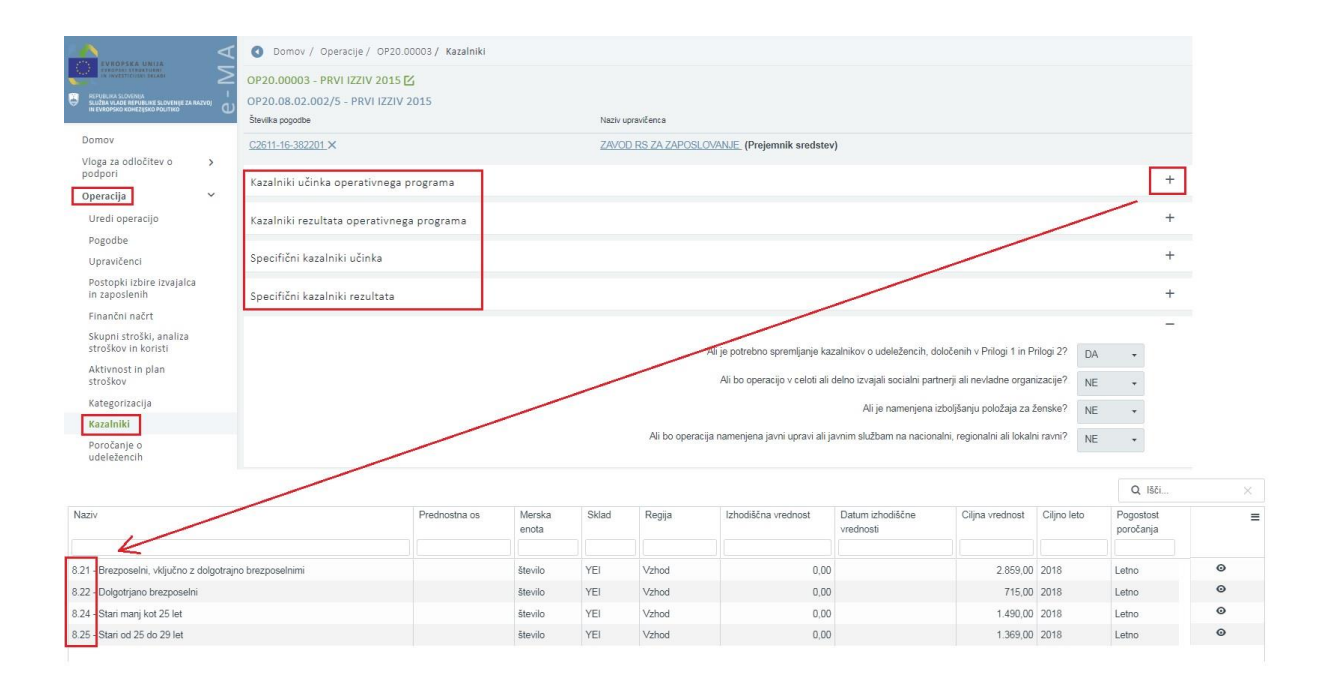

Slika 7: Plan kazalnikov na operaciji

V zavihku Operacija upravičenec/PO poroča le za tiste operacije, katerih obdobje spremljanja (to je od datuma začetka aktivnosti in do konca spremljanja operacije) je v poročanem letu in so bile že kadarkoli v statusu v izvrševanju. Upravičenec/PO poroča le o tistih kazalnikih, ki se v modul prenesejo iz plana operacije.

Z izborom posameznega zapisa v seznamu kazalnikov se pod seznamom odpre tudi dodatni seznam v sekciji Plan in realizacija. Iz te sekcije je razvidno celotno izvajanje operacije po posameznem kazalniku po letih in stopnjah realizacije.

|                                                                                             | ЧA          | O Domov      | / Kazal  | niki - Operacija |                 |          |            |                           |             |                 |                 |             |                             |              |             |            | (          | ሆ 🕻             |
|---------------------------------------------------------------------------------------------|-------------|--------------|----------|------------------|-----------------|----------|------------|---------------------------|-------------|-----------------|-----------------|-------------|-----------------------------|--------------|-------------|------------|------------|-----------------|
| REPUBLIKA SLOVENJA<br>SLUČKA VLADE HEPUBLIKE SLOVENJE ZA<br>IN EVROPSKO KOHEZUJSKO POLITIKO | -<br>-<br>- |              |          |                  |                 |          |            |                           |             |                 |                 |             |                             |              | Q Išči      |            |            | ×               |
| Domov                                                                                       |             | Posredniši   | ki organ | Leto             | Polletje        | Status   | Š          | levilka vloge za odločite | v o podpori | Šifra operacije | Naziv operacije |             | Datum zadnje<br>posodobitve | Zadnji vnaša | llec        |            |            | ≡               |
| Vloga za odločitev o                                                                        | >           |              |          |                  |                 |          |            |                           |             |                 |                 |             |                             |              |             |            |            |                 |
| poopori                                                                                     |             |              |          | 2018             | 2. polletje     | Potrjena | o Oi       | P20.08.02.001/7           |             | OP20.00035      |                 |             | 03.04.2019                  |              |             | G          | ) 0        | s 🔒             |
| Operacija                                                                                   | >           |              |          | 2018             | 2. polletje     | Potrjena | o 01       | P20.10.01.011/4           |             | OP20.00036      |                 |             | 09.04.2019                  |              |             | 6          | • •        | 5               |
| Plan Zzl                                                                                    | >           |              |          | 2018             | 2. polletje     | Potrjeno | o Of       | P20.08.01.005/1           |             | OP20.00142      |                 |             | 06.04.2019                  |              |             | 6          | ) (        | 5               |
| Kontrola                                                                                    | >           |              |          | 2018             | 2. polletje     | Potrjena | o Of       | P20.09.01.007/3           |             | OP20.00144      |                 |             | 03.04.2019                  |              |             | G          | • •        | 8               |
| Kontrola KPN                                                                                | >           |              |          | 2018             | 2. polletje     | Oddand   | 0          | P20.12.01.012/3           |             | OP20.00157      |                 |             | 03.04.2019                  |              |             | G          | • •        | 5               |
| Analiza tveganja                                                                            |             |              |          | 2018             | 2. polletje     | Oddano   | 0          | P20.12.01.011/2           |             | OP20.00158      |                 |             | 03.04.2019                  |              |             | G          | • •        | 8               |
| Sistemska korekcija                                                                         |             |              |          | 2018             | 2. polletje     | Potrjena | 0 01       | P20.08.01.002/7           |             | OP20.00202      |                 |             | 10.04.2019                  |              |             | G          | <b>)</b> ( | 8               |
| Jistelliska korekcija                                                                       |             |              |          | 2018             | 2. polletje     | Potrjeno | o 01       | P20.08.01.006/4           |             | OP20.00203      |                 |             | 03.04.2019                  |              |             | 6          | ) (        | 8               |
| Poročila                                                                                    |             |              |          | 2018             | 2. polletje     | Potrjena | 0 01       | P20.08.02.010/3           |             | OP20.00204      |                 |             | 27.03.2019                  |              |             | 6          | ) G        | 8               |
| Revizije                                                                                    | >           |              |          | 2018             | 2. polletje     | Potrjena | o 01       | P20.08.01.007/4           |             | OP20.00205      |                 |             | 03.04.2019                  |              |             | G          | ) (        | · •             |
| Četrtletna poročila<br>nepravilnosti                                                        | >           |              |          | -                |                 |          |            |                           |             |                 |                 |             |                             |              |             |            |            |                 |
| Spremljanje in<br>poročanje                                                                 | ~           | Plan in real | izacija  |                  |                 |          |            |                           |             |                 |                 |             |                             |              |             |            |            | -               |
| Kazalniki                                                                                   |             |              |          |                  |                 |          |            |                           |             |                 |                 |             |                             |              | 0 1871      |            |            | ×               |
| Vsebinsko poročanje                                                                         |             | Ölter hanna  | -        |                  | Mate Inceleiter |          | 01-1-      | Manufacture and a         | 01444       | Destin          | Inter dilling   | 11-1-1-0040 | 0                           | 1 0044       |             | 1 -1- 004  |            | ~               |
| Finančni kazalniki                                                                          |             | Silfa Kazal  | пка Г    | Naziv kazalnika  | vrsta kazalnika |          | uspešnosti | merska enota              | SKING       | Regija          | vrednost        | Mejnik 2018 | 2023                        | realizaciia  | stopnia     | realizacii | a i        | .ei≣<br>stopnia |
| Preglednica 5                                                                               |             |              |          |                  |                 |          |            |                           |             |                 |                 |             |                             |              | realizacije |            | 1          | realiza         |
| -<br>                                                                                       |             |              |          |                  |                 |          |            |                           |             |                 |                 |             |                             |              |             |            |            |                 |

Slika 8: Osnovni seznam kazalnikov v zavihku Operacija in seznam v sekciji Plan in realizacija

Možnosti v osnovnem seznamu kazalnikov operacije so naslednje:

- izvoz in uvoz podatkov preko gumbov v gornjem delu zaslona (opisano v točki 3 in 3.3.),
- izvoz podatkov v izbrani format (preko ikone  $\equiv$  ),
- pregled/ urejanje podatkov (preko ikone <sup>@</sup> ),
- pregled podatkov v novem zavihku (preko ikone <a>C</a> ).

| EVROPSKA UNIJA                                                             | A               | O Dom  | nov / Kaza   | lniki - Operacija |             |          |                                       |               |                                          |                         |                 |               |          | 5 (        |
|----------------------------------------------------------------------------|-----------------|--------|--------------|-------------------|-------------|----------|---------------------------------------|---------------|------------------------------------------|-------------------------|-----------------|---------------|----------|------------|
|                                                                            | $\geq$          |        |              |                   |             |          |                                       |               | Prenesi predlogo za uvoz davčnih številk | 🛓 Izvoz vseh kazalnikov | 😰 Uvozi poda    | tkov 📥 Iz     | voz vseh | realizaci  |
| полнотическое нагителите за оченије за п<br>и симограно консерско родитико | <sup>4700</sup> |        |              | Operacija         |             |          | Prednostna naložba PO                 |               | Prednostna naložba                       |                         | Predr           | nostna os     |          |            |
| Vloga za odločitev o<br>podpori                                            | >               |        |              |                   |             |          |                                       |               |                                          |                         | C               | <b>)</b> Išči |          | ×          |
| Operacija                                                                  | >               | Posree | fniški organ | Leto              | Polletje    | Status   | Številka vloge za odločitev o podpori | Šifra operaci | je Naziv operacije                       | Datum zadnje            | Zadnji vnašalec |               |          | Ξ          |
| Plan Zzl                                                                   | >               |        |              |                   |             |          |                                       |               |                                          | posodobitve             |                 |               |          |            |
| Kontrola                                                                   | >               |        |              | 2018              | 2. polletje | Potrjeno | OP20.08.02.009/1                      | OP20.00002    |                                          | 05.04.2019              |                 |               | ٥        | <u>،</u> ی |
| Kontrola KPN                                                               | >               |        |              | 2018              | 2. polletje | Potrjeno | OP20.08.02.002/5                      | OP20.00003    |                                          | 27.03.2019              |                 |               | ۲        | C,         |
| Analiza tveganja                                                           |                 |        |              | 2018              | 2. polletje | Potrjeno | OP20.08.01.001/11                     | OP20.00034    |                                          | 27.03.2019              |                 |               | ٥        | C.         |
| Sistemska korekcija                                                        |                 |        |              | 2018              | 2. polletje | Potrjeno | OP20.08.02.001/7                      | OP20.00035    |                                          | 03.04.2019              |                 |               | ۲        | C.         |
| Poročila                                                                   |                 |        |              | 2018              | 2. polletje | Potrjeno | OP20.10.01.011/4                      | OP20.00036    |                                          | 09.04.2019              |                 |               | ۲        | C.         |
| Revizie                                                                    | >               |        |              | 2018              | 2. polletje | Potrjeno | OP20.08.01.005/1                      | OP20.00142    |                                          | 06.04.2019              |                 |               | ۲        | C,         |
| Četrtletna porožila                                                        |                 |        |              | 2018              | 2. polletje | Potrjeno | OP20.09.01.007/3                      | OP20.00144    |                                          | 03.04.2019              |                 |               | ٥        | C.         |
| nepravilnosti                                                              | <i>′</i>        |        |              | 2018              | 2. polletje | Oddano   | OP20.12.01.012/3                      | OP20.00157    |                                          | 03.04.2019              |                 |               | ٥        | C.         |

Slika 9: Možnosti v seznamu kazalnikov v zavihku Operacija

Urejanje podatkov (realizirane vrednosti in opombe) je na voljo, dokler je kazalnik v pripravi ali dopolnitvi.

Zapis se za urejanje najprej odpre s klikom na ikono <sup>(a)</sup> v osnovnem seznamu kazalnikov, nato pa s klikom na ikono <sup>(c)</sup> . Vnese se realizirano vrednost in opombo, v kolikor je relevantno. Posebnosti pri urejanju realizirane vrednosti so opisane v točki 3.1.

Po vnosu popravkov je potrebno podatke oddati. S klikom na gumb <sup>voddaj</sup> upravičenec odda podatke na naslednji nivo, kjer jih pregleda PO. V primeru pravilnosti PO podatke potrdi, sicer jih vrne v dopolnitev.

V kolikor se po kreiranju obrazca za spremljanje in poročanje spremenijo kazalniki na ravni operacije (v rubriki Operacija), se s klikom na gumb Posodobi kazalnike le-ti prenesejo iz plana operacije v modul za spremljanje in poročanje.

S klikom na izbran kazalnik se pod seznamom za kazalnikov odpreta tudi dve dodatni sekciji: sekcija Zahtevki za izplačilo in sekcija Dokumenti. Sekcija Zahtevki za izplačilo se informativno odpre, v kolikor je bil izbran kazalnik poročan/realiziran (v primeru F1) na posameznem Zzl. V nasprotnem primeru nabora ni.

S klikom na F1 (finančni kazalnik) se prikaže seznam vseh ZzI, ki so bili v obdobju poročanja certificirani (in niso bili do konca obdobja zavrnjeni in ni trenutni status izključen). S klikom na katerikoli drug kazalnik se prikaže ZzI, v kolikor je bil izbrani kazalnik poročan na ZzI v tem obdobju.

V sekciji Dokumenti se lahko dodajajo dokumenti, v kolikor je vsebino potrebno podrobneje predstaviti z besedilom (obrazložitev metodologije kazalnikov ipd.) s klikom na znak + in

nato gumb + Dodej, dokler je za zapis možno urejanje podatkov. Naziv dokumenta se napolni

samodejno in ga je možno spremeniti. Pripete dokumente je možno izvoziti, lahko pa se izvozi tudi seznam vseh pripetih dokumentov.

|                                      | ٩     | O Domov /          | Kazalniki - Operacija / OP20.00002 | <ul> <li>Spodbujanje pripravnište</li> </ul> | rv (2018 - 2. polle | rtje)            |       |        |                        |             |                         |           |              |                       | e                 | 0 פ  |
|--------------------------------------|-------|--------------------|------------------------------------|----------------------------------------------|---------------------|------------------|-------|--------|------------------------|-------------|-------------------------|-----------|--------------|-----------------------|-------------------|------|
|                                      | <<br> | Urejanje om        | ogočeno do vključno 31.12.2019     |                                              |                     |                  |       |        |                        |             |                         |           |              |                       |                   |      |
| a two-wo ko-kt/pko Poliniko          | U     |                    |                                    |                                              |                     |                  |       |        |                        |             |                         |           |              | Q. 1861               |                   | ×    |
| Domov                                |       | Šifra<br>kazalnika | Naziv kazalnika                    | Vfsta kazalnika                              | Okvir<br>uspešnosti | Merska enota     | Sklad | Regija | Izhodiščna<br>vrednost | Mejnik 2018 | Ciljna vrednost<br>2023 | ZZI datum | ZZI vrednost | Zadnje<br>poročanje - |                   | =    |
| Vloga za odločitev o<br>podpori      | >     |                    |                                    |                                              | -                   |                  |       |        |                        |             |                         |           |              | obdobje               |                   |      |
| Operacija                            | >     | 61                 | Mallana andah afiadathi            | Essalsi baselsi:                             | Da                  | lan da           | 500   | Mahad  |                        |             | 772 661 62000           |           |              | 20.2017               | 1                 |      |
| Plan Zzl                             | >     | E1                 | Victoria sredstvalizdatki          | Financhi kazalnik                            | Da                  | Servio<br>Revilo | ESS   | Zahod  |                        |             | 1 100 342 28000         |           |              | 2/2 2017              | 1                 | 1    |
| Kontrola                             | >     | 8.16               | Palaž mladih stasih 15., 29 lat    | Kazalok sen itata                            | No                  | odetotek         | ESS   | Value  | 67 00000               |             | 72 00000                |           |              | 2/2 2017              |                   | -    |
| Kontrola KPN                         | >     | 8.16               | Dalaž mladih stach 15 - 20 lat     | Kazalnik senditata                           | No                  | odetotek         | ECC   | Zahod  | 70,00000               |             | 75,00000                |           |              | 2/2 2017              | 1                 | -1   |
| Analiza tvezania                     |       | 8.19               | Štavilo mladih starih 15., 29 lat  | Kazalnik učinka                              | Da                  | Annia            | ESS   | Vitrad | 0,00000                | 43,00000    | 43,00000                |           |              | 2/2 2017              | 1                 | -    |
| Sistemska koraksila                  |       | 8.19               | Število mladih starih 15 - 29 let  | Kazalnik ufinka                              | Da                  | Ateulo           | ESS   | Zahod  | 0,00000                | 57 00000    | 57 00000                |           |              | 2/2 2017              | /                 |      |
| sistemska korekcija                  |       | 0.15               | DELEŽ MLADIH STARIH 15/29 LET      | Specifil ni kazalnik rezulata                | No                  |                  | ESS   | Vahod  | 67,00000               | 01,00000    | 72 00000                |           |              | 2/2 2017              | /                 | -    |
| Porocila                             |       |                    | DELEŽ MLADIH STARIH 15-29 LET      | Specifični kazalnik rezulata                 | No                  |                  | ESS   | Zahod  | 70.00000               |             | 75.00000                |           |              | 2/2 2017              | /                 | 1    |
| Revizije                             | ,     |                    | ŠTEVILO MLADIH STARIH 15-29        | Specifični kazalnik učinka                   | No                  |                  | ESS   | Vzhod  | 0.00000                |             | 43,00000                |           |              | 2/2 2017              | 1                 |      |
| Cetrtletna poročila<br>nepravilnosti | >     | £                  |                                    |                                              |                     | 1                |       |        |                        |             |                         |           |              | •                     |                   | _    |
| Spremljanje in<br>poročanje          | ~     |                    |                                    |                                              |                     |                  |       |        |                        |             |                         |           |              | C Posodobi kaz        | alnike <b>√</b> 0 | ddaj |
| Kazalniki                            |       | Zahrauki na i      | rolažilo.                          |                                              |                     |                  |       |        |                        |             |                         |           |              |                       |                   | +    |
| Vsebinsko poročanje                  |       | Zantevki za i      | zpiacilo                           |                                              |                     |                  |       |        |                        |             |                         |           |              |                       |                   |      |
| Finančni kazalniki                   | _     | Dokumenti          |                                    |                                              |                     |                  |       |        |                        |             |                         |           |              |                       |                   | +    |
| Preglednica 5                        | _     |                    |                                    |                                              |                     |                  |       |        |                        |             |                         |           |              |                       |                   |      |
| Obdobja poročanja                    |       |                    |                                    |                                              |                     |                  |       |        |                        |             |                         |           |              |                       |                   |      |
| Administracija                       | >     |                    |                                    |                                              |                     |                  |       |        |                        |             |                         |           |              |                       |                   |      |
|                                      |       |                    |                                    |                                              |                     |                  |       |        |                        |             |                         |           |              |                       |                   |      |

Slika 10: Seznam za urejanje kazalnikov ter sekciji Zahtevki za izplačilo in Dokumenti

### 3.1.1.1. Posebnosti za kazalnike, vezane na štetje podjetij/prejemnikov

V primeru kazalnikov CO01, CO02, CO03, CO04, CO05 in 3.7, 3.14 je način poročanja vezan na davčno številko, z namenom preprečitve dvojnega štetja. V skladu s smernicami EK za poročanje je namreč potrebno zagotoviti, da ne pride do dvojnega štetja, ker lahko eno podjetje/prejemnik prejme sredstva v okviru ene ali več operacij. Ti kazalniki so vezani na štetje podjetij/prejemnikov sredstev.

Pri seštevanju vrednosti doseženih kazalnikov na višjih nivojih je zagotovljeno, da se tudi tam vrednost kazalnika (davčne številke) šteje samo enkrat. Podatkov na višjih nivojih ni možno urejati.

Za take kazalnike je urejanje realizirane vrednosti onemogočeno, ureja se lahko le opomba.

| Uredi kazalnik (2018 - 2. p | volletje) ×     |
|-----------------------------|-----------------|
| Opomba                      |                 |
|                             | Prekliči Potrdi |

Slika 11: Vpis opombe

Postopek v primeru zgoraj navedenih kazalnikov je naslednji:

- 1. upravičenec/PO izvozi predlogo za uvoz davčnih številk
- 2. upravičenec/PO izpolni tabelo (v stolpec A vnese davčne številke podprtih podjetij)
- 3. upravičenec/PO tabelo s klikom Uvozi subjekte uvozi

V kolikor davčna številka ne obstaja, se davčne številke ne uvozijo in sistem javi napako (npr. Jeziček 1, vrstica 2- Napaka: Davčna številka ne obstaja v PRS.) v kolikor je celica v excel pri vnosu prazna, sistem uvozi realizirano vrednost 0. Če so pomotoma uvožene napačne davčne številke, se s ponovnim uvozom predhodne davčne številke ne upoštevajo. Za »brisanje« realizacije na posamezni operaciji se lahko uvozi excel datoteka s prazno celico, v kateri je sicer vpisana davčna številka.

Uvoz je možen le na nivoju operacije, na višjih nivojih pa ne. Uvoz se ureja za vsako obdobje poročanja. Za pregled davčnih številk, ki so bile poročane v preteklem obdobju, se lahko izvede izvoz davčnih številk z gumbom »izvozi subjekte«.

Na višjih nivojih se seštevajo podatki iz pripadajočih operacij - pri tem se upošteva tudi to, da se davčna številka subjekta šteje samo enkrat, ne glede na število vnosov istega subjekta.

Če se operacija ne spremlja več (se ne naredi obrazec za poročanje), se upoštevajo podatki iz preteklih.

|                                | ov / Kazalniki - Operacija |                |                                       | _             |                                          |                         |                  | 也 🛭                     |
|--------------------------------|----------------------------|----------------|---------------------------------------|---------------|------------------------------------------|-------------------------|------------------|-------------------------|
|                                |                            |                |                                       |               | Prenesi predlogo za uvoz davčnih številk | 🛓 izvoz vseh kazalnikov | 🖪 Uvozi podatkov | 🛓 Izvoz vseh realizacij |
|                                | Operacija                  |                | Prednostna naložba PO                 |               | Prednostna naložba                       |                         | Prednostna o     | 25                      |
| Vloga za odločitev o > podpori |                            |                |                                       |               |                                          |                         | Q IŠČI.          | . ×                     |
| Operacija > Posredni           | iški organ Leto Po         | olletje Status | Številka vloge za odločitev o podpori | Šifra operaci | e Naziv operacije                        | Datum zadnje Z          | adnji vnašalec   | ≡                       |
| Plan Zzi >                     |                            |                |                                       |               |                                          |                         |                  |                         |

Slika 12: Predloga za uvoz davčnih številk

### 3.1.2. Prednostna naložba PO

V zavihku Prednostna naložba PO je prikazan seznam PO po posameznih prednostnih naložbah (PN).

Zaradi potreb poročanja do EK se v nadaljevanju prednostne naložbe delijo po SFC kodah in po kodah prednostnih naložb.

S klikom na izbrano PN se odpre tudi dodatni seznam v sekciji Realizacija. Iz te sekcije je razvidno celotno izvajanje PN PO po posameznem kazalniku po letih.

| evropska unija                                                                                                    | A     | O Domov / Kaza    | lniki - Prednostna | naložba PO  |          |             |                    |                                    |   |                |                             |                             |                |            |         | -       | ሆ 🛙      |
|----------------------------------------------------------------------------------------------------|-------|-------------------|--------------------|-------------|----------|-------------|--------------------|------------------------------------|---|----------------|-----------------------------|-----------------------------|----------------|------------|---------|---------|----------|
| August Constant Statistics (Constant Statistics)                                                                                                    | Ξ     |                   |                    |             |          |             |                    |                                    |   | Prenesi predle | ogo za uvoz davčnih številk | 🛓 izvoz vseh kazalniko      | v 🖻 Uvozi p    | odatkov    | łzvoz v | rseh re | alizacij |
| ПЕТИЦИКА 5. СОРУДА     ПОТОВИТИКА 5. СОРУДА     КОЛИВИЦИКА 5. СОРУДАНИЕ 2.4 И     КОЛИВИЦИКА 5. СОРУДАНИЕ 2.4 И     КОЛИВИЦИКА 5. СОРУДАНИЕ 2.4 И     КОЛИВИЦИКА 5. СОРУДАНИЕ 3.4 И | nua n |                   | Operacija          |             |          | Predr       | nostna naložba PO  |                                    |   |                | Prednostna naložba          |                             | F              | Prednostna | os      |         |          |
| Vloga za odločitev o<br>podpori                                                                                                    | >     |                   |                    |             |          |             |                    |                                    |   |                |                             |                             |                | Q Išči     |         |         | ×        |
| Operacija                                                                                                    | >     | Posredniški organ | Leto               | Polletje    | Status   | SFC<br>koda | Koda<br>prednostne | Kratek naziv prednostne<br>naložbe | 3 | Sklad          | Seznam specifičnih ciljev   | Datum zadnje<br>posodobitve | Zadnji vnašale | BC         |         |         | ≡        |
| Kontrola                                                                                                    | >     |                   |                    |             |          |             | nalozbe            |                                    |   |                |                             |                             |                |            |         |         |          |
| Kontrola KPN                                                                                                    | >     |                   | 2018               | 2. polletje | Oddano   | 4111        | 04.01              |                                    |   | KS             | 4.1.1; 4.1.2                | 03.04.2019                  |                |            | 4       | 0 0     | 8 î      |
| Analiza tyegania                                                                                                    |       |                   | 2018               | 2. polletje | Potrjeno | 8i          | 08.01              |                                    |   | ESS            | 8.1.1; 8.1.2; 8.1.3         | 10.04.2019                  |                |            | •       | 0       | 5        |
| Sistemales beschalls                                                                                                    |       |                   | 2018               | 2. polletje | Potrjeno | 811         | 08.02              |                                    |   | I ESS          | 8.2.1; 8.2.2                | 05.04.2019                  |                |            | 4       | 0 G     | 5        |
| Sistemska korekcija                                                                                                    |       |                   | 2018               | 2. polletje | Potrjeno | 811         | 08.02              |                                    |   | I YEI          | 8.2.1; 8.2.2                | 27.03.2019                  |                |            | 4       | • •     | 8        |
| Poročila                                                                                                    |       |                   | 2018               | 2. polletje | Potrjeno | 8vi         | 08.03              |                                    |   | ESS            | 8.3.1                       | 03.04.2019                  |                |            | 4       | 0       | 8        |
| Revizije                                                                                                    | >     |                   | 2018               | 2. polletje | Potrjeno | 91          | 09.01              |                                    |   | t ESS          | 9.1.1; 9.1.2; 9.1.3         | 03.04.2019                  |                |            | 4       | 0 7     | 8        |
| Četrtletna poročila<br>nepravilnosti                                                                                                    | >     |                   | 2018               | 2. polletje | Potrjeno | 9iv         | 09.02              |                                    |   | ESS            | 9.2.1                       | 03.04.2019                  |                |            | 4       | 0 P     | 8        |
| Spremlianie in                                                                                                    | ~     |                   | 2018               | 2. polletje | Potrjeno | 9v          | 09.04              |                                    |   | ESS            | 9.4.1                       | 03.04.2019                  |                |            | 4       | 0 6     | 8        |
| poročanje                                                                                                    |       |                   | 2018               | 2. polletje | Potrjeno | 10iii       | 10.01              |                                    |   | ESS            | 10.1.1; 10.1.2; 10.1.3      | 10.04.2019                  |                |            | 4       | 0 7     | 8 -      |
| Kazalniki                                                                                                    |       |                   |                    |             |          |             |                    |                                    |   |                |                             |                             |                |            |         |         |          |
| Vsebinsko poročanje                                                                                                    |       | Peelinesiie       |                    |             |          |             |                    |                                    |   |                |                             |                             |                |            |         |         |          |
| Fiene Jei kazaleiki                                                                                                    |       | Realizacija       |                    |             |          |             |                    |                                    |   |                |                             |                             |                |            |         |         |          |

Slika 13: Osnovni seznam v zavihku Prednostna naložba PO in sekcija Realizacija

Možnosti v osnovnem seznamu so enake kot v točki 3.1.1 in so naslednje:

- izvoz in uvoz kazalnikov preko gumbov v gornjem delu zaslona (opisano v točki 3. in 3.3.),
- izvoz podatkov v izbrani format (preko ikone  $\equiv$  ),
- pregled/ urejanje podatkov (preko ikone <sup>
  o
   ),
  </sup>
- pregled podatkov v novem zavihku (preko ikone <sup>C</sup>).

Urejanje podatkov (realizirane vrednosti in opombe) je na voljo, dokler je kazalnik v pripravi ali dopolnitvi.

Zapis se za urejanje najprej odpre s klikom na ikono <sup>(o)</sup> v osnovnem seznamu, nato pa s klikom na ikono <sup>(c)</sup>. Vnese se realizirano vrednost in opombo, v kolikor je relevantno. Posebnosti pri urejanju realizirane vrednosti so opisane v točki 3.1.

Po vnosu popravkov je potrebno podatke oddati, s klikom na gumb <sup>Coddaj</sup>. Ob uspešni menjavi statusa se v gornjem desnem kotu izpiše obvestilo.

S klikom na gumb PO podatke odda na naslednji nivo. Nato OU preveri ustrezno uporabo metodoloških predpostavk vnosa podatkov glede na posamezni primer zbiranja podatkov kazalnika (npr.: uporaba agregacije z ravni operacij, preseganje oz. nedoseganje plana,...). V primeru ustreznosti jih OU potrdi, sicer jih lahko vrne v dopolnitev, s klikom na gumb V dopolnitev, kjer lahko PO podatke pojasni oz. popravi.

S klikom na ikono <sup>(O)</sup> v osnovnem seznamu PN se poleg seznama za urejanje kazalnikov odpreta tudi dve dodatni sekciji: sekcija Operacije in sekcija Dokumenti.

Sekcija Operacije se odpre po izboru posameznega zapisa v seznamu kazalnikov. Odpre se seznam operacij, v okviru katerih je bil poročan izbrani kazalnik. V spodnji vrstici je prikazan seštevek vseh operacij izbranega kazalnika na celotni PN PO.

V sekciji Dokumenti se lahko dodajajo dokumenti (s klikom na znak + in nato gumb + Dodaj), dokler je za zapis možno urejanje podatkov). Naziv dokumenta se napolni samodejno in ga je možno spremeniti. Pripete dokumente je možno izvoziti, lahko pa se izvozi tudi seznam vseh pripetih dokumentov.

V sekcijo Dokumenti PO lahko pripne priponko, ki npr. vsebuje pojasnilo PO glede metodologij štetja posameznih kazalnikov.

Urejanje podatkov s strani PO je možno do oddaje podatkov na OU.

|                                         | - |                    |                                      |                  |                     |              |       |        |             |                         |                                  | Q ISC                             |                        |  |
|-----------------------------------------|---|--------------------|--------------------------------------|------------------|---------------------|--------------|-------|--------|-------------|-------------------------|----------------------------------|-----------------------------------|------------------------|--|
| Domov<br>/loga za odločitev o<br>odpori | > | Šifra<br>kazalnika | Naziv kazalnika                      | Vrsta kazalnika  | Okvir<br>uspešnosti | Merska enota | Sklad | Regija | Mejnik 2018 | Ciljna vrednost<br>2023 | Zadnje<br>poročanje -<br>obdobje | Zadnje<br>poročanje -<br>vrednost | Realizirar<br>vrednost |  |
| peracija                                | > | 8.7                | Oporabijeni moduli usposabijanja za  | кадання гедината | rve:                | UDSIDIEK     | E33   | Zanou  |             | 100,00000               | 212 2017                         | 0,00000                           | 4                      |  |
| in Zzl                                  | > | 8.10               | Število udeležencev (v               | Kazalnik učinka  | Ne                  | število      | ESS   | Vzhod  |             | 12.000,00000            | 2/2 2017                         | 2.450,00000                       | 4.100                  |  |
| ntrola                                  | > | 8.10               | Število udeležencev (v               | Kazalnik učinka  | Ne                  | število      | ESS   | Zahod  |             | 8.000,00000             | 2/2 2017                         | 1.712,00000                       | 3.005                  |  |
| strola KPN                              | , | 8.11               | Število udeležencev, starejših od 50 | Kazalnik učinka  | Ne                  | število      | ESS   | Vzhod  |             | 9.600,00000             | 2/2 2017                         | 2.450,00000                       | 4.09€                  |  |
| line Buognala                           |   | 8.11               | Število udeležencev, starejših od 50 | Kazalnik učinka  | Ne                  | število      | ESS   | Zahod  |             | 6.400,00000             | 2/2 2017                         | 1.709,00000                       | 3.005                  |  |
| anza tveganja                           |   | 8.12               | Število pripomočkov VKO              | Kazalnik učinka  | Ne                  | število      | ESS   | Zahod  |             | 12,00000                | 2/2 2017                         | 4,00000                           | E                      |  |
| emska korekcija                         |   | 8.13               | Število zaposlenih svetovalcev       | Kazalnik učinka  | Ne                  | število      | ESS   | Zahod  |             | 65,00000                | 2/2 2017                         | 65,00000                          | 65                     |  |
| ročila                                  |   | 8.14               | Razviti moduli usposabljanja za      | Kazalnik učinka  | Ne                  | število      | ESS   | Zahod  |             | 7,00000                 | 2/2 2017                         | 2,00000                           | 6                      |  |
| vizije                                  | > | 8.8                | Število udeležencev (v spodbude za   | Kazalnik učinka  | Da                  | število      | ESS   | Vzhod  | 6.600,00000 | 15.000,00000            | 2/2 2017                         | 3.554,00000                       | 5.345                  |  |
| trtletna poročila<br>pravilnosti        | > | 4                  |                                      | -                |                     |              |       |        |             |                         |                                  |                                   |                        |  |
| remljanje in<br>ročanje                 | ~ | S V dopol          | nitev                                |                  |                     |              |       |        |             |                         |                                  |                                   |                        |  |
| azalniki                                |   | Operacije          | -                                    |                  |                     |              |       |        |             |                         |                                  |                                   |                        |  |
| sebinsko poročanje                      |   |                    |                                      |                  |                     |              |       |        |             |                         |                                  |                                   |                        |  |
| inančni kazalniki                       |   | Dokumenti          |                                      |                  |                     |              |       |        |             |                         |                                  |                                   |                        |  |

Slika 14: Seznam za urejanje kazalnikov ter sekciji Operacije in Dokumenti

### 3.1.3. Prednostna naložba

V zavihku Prednostna naložba je prikazan osnovni seznam kazalnikov za prednostno naložbo, ki jih lahko ureja samo uporabnik v vlogi OU.

S klikom na izbrano PN se odpre tudi seznam v sekciji Realizacija. Iz te sekcije je razvidno celotno izvajanje PN po posameznem kazalniku po letih.

|                                                                           | 4     | O Domov / K | azalniki - Prednost | na naložba |      |         |                                 |       |                                          |                  |                   |            |              | d       | • د     |
|---------------------------------------------------------------------------|-------|-------------|---------------------|------------|------|---------|---------------------------------|-------|------------------------------------------|------------------|-------------------|------------|--------------|---------|---------|
| August and a second second                                                | Σ     |             |                     |            |      |         |                                 | F     | Prenesi predlogo za uvoz davčnih številk | 🛃 izvoz vseh kaz | alnikov 😨 Uvozi j | podatkov   | د<br>tzvoz v | seh rea | lizacij |
| SUUZIEN VLADE BEPUELIKE SLOVERAJE ZA B<br>IN EVROPSKO KOHEZEJSKO POLITIKO | han a |             |                     |            |      |         |                                 |       |                                          | _                |                   |            |              |         |         |
| Domov                                                                     |       |             | Operacija           |            |      | Pre     | dnostna naložba PO              |       | Prednostna naložba                       |                  | F                 | Prednostna | JS           |         |         |
| Vloga za odločitev o<br>podpori                                           | >     |             |                     |            |      |         |                                 |       |                                          |                  |                   | Q Išči.    |              |         | ×       |
| Operacija                                                                 | >     | Leto        | Polletje            | Status     | SFC  | Koda    | Kratek naziv prednostne naložbe | Sklad | Seznam specifičnih ciljev                | Datum zadnje     | zadnji vnašak     | ec         |              |         | ≡       |
| Plan Zzl                                                                  | >     |             |                     |            | KOGA | naložbe |                                 |       |                                          | posodobitve      |                   |            |              |         |         |
| Kontrola                                                                  | >     |             |                     |            |      |         |                                 |       |                                          |                  |                   |            |              |         |         |
| Kontrola KPN                                                              | >     | 2018        | 2. polletje         | Potrjeno   | 1a   | 01.01   |                                 | ESRR  | 1.1.1                                    | 03.04.2019       |                   |            | G            | ) C     | î       |
| Analiza tveganja                                                          |       | 2018        | 2. polletje         | Potrjeno   | 1b   | 01.02   |                                 | ESRR  | 1.2.1                                    | 10.04.2019       |                   |            | G            | ) C     |         |
| Sistemska korekcija                                                       |       | 2018        | 2. polletje         | Potrjeno   | 2a   | 02.01   |                                 | ESRR  | 2.1.1                                    | 27.03.2019       |                   |            | 6            | ) (?    |         |
| Jistelliska korekcija                                                     |       | 2018        | 2. polletje         | Potrjeno   | 2c   | 02.02   |                                 | ESRR  | 2.2.1                                    | 10.04.2019       |                   |            | G            | ) (°    |         |
| Poročila                                                                  |       | 2018        | 2. polletje         | Priprava   | за   | 03.01   |                                 | ESRR  | 3.1.1; 3.1.2                             | 10.04.2019       |                   |            | e            | ) C     |         |
| Revizije                                                                  | >     | 2018        | 2. polletje         | Priprava   | Зb   | 03.02   |                                 | ESRR  | 3.2.1                                    | 10.04.2019       |                   |            | 6            | 0 2     |         |
| Četrtletna poročila<br>nepravilnosti                                      | >     | 2018        | 2. polletje         | Potrjeno   | 411  | 04.01   |                                 | KS    | 4.1.1; 4.1.2                             | 27.03.2019       |                   |            | G            | ð 🖻     |         |
| Spremlianie in                                                            |       | 2018        | 2. polletje         | Potrjeno   | 4i   | 04.02   |                                 | KS    | 4.2.1                                    | 27.03.2019       |                   |            | 6            | ) C     |         |
| poročanje                                                                 |       | 2018        | 2. polletje         | Potrjeno   | 4iv  | 04.03   |                                 | KS    | 4.3.1                                    | 27.03.2019       |                   |            | 6            | 0 2     | -       |
| Kazalniki                                                                 |       |             |                     |            |      |         |                                 |       |                                          |                  |                   |            |              |         |         |
| Vsebinsko poročanje                                                       |       |             |                     |            |      |         |                                 |       |                                          |                  |                   |            |              |         |         |
| Finančni kazalniki                                                        |       | Kealizacija |                     |            |      |         |                                 |       |                                          |                  |                   |            |              |         |         |

Slika 15: Osnovni seznam v zavihku Prednostna naložba in sekcija Realizacija

Možnosti v osnovnem seznamu kazalnikov so enake kot v točki 3.1.1 in so naslednje:

- izvoz in uvoz kazalnikov preko gumbov v gornjem delu (opisano v točki 3. in 3.3.),
- izvoz podatkov v izbrani format (preko ikone  $\equiv$  ),
- pregled/ urejanje podatkov (preko ikone <sup>@</sup> ),
- pregled podatkov v novem zavihku (preko ikone <sup>C</sup>).

Urejanje podatkov (realizirane vrednosti in opombe) je na voljo, dokler je kazalnik v pripravi ali dopolnitvi.

Zapis se za urejanje najprej odpre s klikom na ikono <sup>(a)</sup> v osnovnem seznamu kazalnikov, nato pa s klikom na ikono <sup>(c)</sup> . Vnese se realizirano vrednost in opombo, v kolikor je relevantno. Posebnosti pri urejanju realizirane vrednosti so opisane v točki 3.1.

Po vnosu popravkov je potrebno podatke oddati, s klikom na gumb voddaj. Podatkov ni možno oddati, v kolikor na nivoju PN PO niso oddani oz. potrjeni vsi podatki. OU podatke poroča na več načinov glede na metodologijo zbiranja in poročanja posameznega kazalnika (npr. lahko jih sešteje z nivoja PN PO, v primeru nekaterih kazalnikov rezultata ESS jih preračuna v deleže,...).

S klikom na ikono <sup>(a)</sup> v osnovnem seznamu kazalnikov se poleg seznama za urejanje kazalnikov odpreta tudi dve dodatni sekciji: sekcija Prednostne naložbe po PO in sekcija Dokumenti.

Sekcija Prednostne naložbe po PO se odpre po izboru posameznega zapisa v seznamu kazalnikov. Prikaže se realizirana vrednost na ravni PN PO posameznega kazalnika za vse sodelujoče PO.

V spodnji vrstici je prikazan seštevek vseh operacij izbranega kazalnika na celotni PN PO.

V sekciji Dokumenti se lahko dodajajo dokumenti, v kolikor je vsebino potrebno podrobneje

predstaviti z besedilom (s klikom na znak + in nato gumb + Dodaj ), dokler je za zapis možno urejanje podatkov. Naziv dokumenta se napolni samodejno in ga je možno spremeniti. Pripete dokumente je možno izvoziti, lahko pa se izvozi tudi seznam vseh pripetih dokumentov.

| EVROPSKA UNIJA<br>IVROPSKI STRUKTURNI                                                           |                                                                                                    |                    |                                   |                    |                     |              |       |                   |             |                         |                       |                       |                        |   |
|-------------------------------------------------------------------------------------------------|----------------------------------------------------------------------------------------------------|--------------------|-----------------------------------|--------------------|---------------------|--------------|-------|-------------------|-------------|-------------------------|-----------------------|-----------------------|------------------------|---|
|                                                                                                 | 2                                                                                                    | Urejanje om        | ogočeno do vključno 31, 12, 2019  |                    |                     |              |       |                   |             |                         |                       |                       |                        |   |
| REFUELIKA SLOVENIJA<br>SLUŽBA VLADE REPUBLIKE SLOVENIJE ZA R<br>IN EVROPSKO KOHEZIJSKO POLITIKO | ν<br><sup>1</sup><br><sup>1</sup><br><sup></sup> |                    |                                   |                    |                     |              |       |                   |             |                         |                       | Q IŠČ                 | i                      | × |
| Domov                                                                                           |                                                                                                    | Šifra<br>kazalnika | Naziv kazalnika                   | Vrsta kazalnika    | Okvir<br>uspešnosti | Merska enota | Sklad | Regija            | Mejnik 2018 | Ciljna vrednost<br>2023 | Zadnje<br>poročanje - | Zadnje<br>poročanje - | Realizirar<br>vrednost | ≡ |
| podpori                                                                                         | '                                                                                                    |                    |                                   |                    |                     |              |       |                   |             |                         | obdobje               | vrednost              |                        |   |
| Operacija                                                                                       | >                                                                                                    |                    |                                   |                    | •                   |              |       |                   |             |                         |                       |                       |                        |   |
|                                                                                                 |                                                                                                    | F1                 | Vložena sredstva/izdatki          | Finančni kazalnik  | Da                  | euro         | ESRR  | Vzhod             |             | 88.323.972,67           | 2/2 2017              | 2.720.461,28000       | 6.470.451              | Â |
| Plan Zzi                                                                                        | í.                                                                                                    | F1                 | Vložena sredstva/izdatki          | Finančni kazalnik  | Da                  | euro         | ESRR  | Zahod             |             | 111.411.883,71          | 2/2 2017              | 12.036.761,36         | 26.754.3!              |   |
| Kontrola                                                                                        | >                                                                                                    | 1.1                | Delež sredstev iz tujine za       | Kazalnik rezultata | Ne                  | odstotek     | ESRR  | Celotna Slovenija |             | 8,60000                 | 2/2 2017              |                       |                        |   |
| Kontrola KPN                                                                                    | >                                                                                                    | 1.2                | Uvrstitev Slovenije nad povprečje | Kazalnik rezultata | Ne                  | Mesto        | ESRR  | Celotna Slovenija |             | 11,00000                | 2/2 2017              | 12,00000              |                        |   |
| Analiza tveganja                                                                                |                                                                                                    | 1.8                | Delež sredstev v izdatkih javnega | Kazalnik rezultata | Ne                  | odstotek     | ESRR  | Celotna Slovenija |             | 12,00000                | 2/2 2017              |                       |                        |   |
| Sistemska korekcija                                                                             |                                                                                                    | CO24               | Raziskave in inovacije: Število   | Kazalnik učinka    | Ne                  | število      | ESRR  | Vzhod             |             | 150,00000               | 2/2 2017              | 21,61000              | 101                    |   |
| Poročila                                                                                        |                                                                                                    | CO24               | Raziskave in inovacije: Število   | Kazalnik učinka    | Ne                  | število      | ESRR  | Zahod             |             | 200,00000               | 2/2 2017              | 99,15000              | 265                    |   |
| Revizije                                                                                        | >                                                                                                    | CO25               | Raziskave in inovacije: Število   | Kazalnik učinka    | Ne                  | število      | ESRR  | Celotna Slovenija |             | 150,00000               | 2/2 2017              | 0,00000               | 35                     |   |
| Četrtletna poročila<br>nepravilnosti                                                            | >                                                                                                    | CO26               | Število podjetij, ki sodelujejo z | Kazalnik učinka    | Da                  | število      | ESRR  | Celotna Slovenija |             | 135,00000               | 2/2 2017              | 0,00000               | C +                    | × |
| Spremljanje in<br>poročanje                                                                     | ×                                                                                                    | nloqob V C         | tev                               |                    |                     |              |       |                   |             |                         |                       |                       |                        |   |
| Kazalniki                                                                                       |                                                                                                    | Prednostne r       | naložbe po PO                     |                    |                     |              |       |                   |             |                         |                       |                       |                        | + |
| Vsebinsko poročanje                                                                             |                                                                                                    |                    |                                   |                    |                     |              |       |                   |             |                         |                       |                       |                        |   |
| Finančni kazalniki                                                                              |                                                                                                    | Dokumenti          |                                   |                    |                     |              |       |                   |             |                         |                       |                       |                        | + |

Slika 16: Seznam za urejanje kazalnikov ter sekciji Prednostne naložbe po PO in Dokumenti

#### 3.1.4. Prednostna os

V zavihku Prednostna os je prikazan seznam kazalnikov, ki imajo v šifrantu Kazalnik za spremljanje in poročanje označeno vrednost Okvir uspešnosti DA. Podatki o mejniku 2018 in ciljni vrednosti za leto 2023 se prenesejo iz IS e-CA.

S klikom na izbrano os se odpre tudi seznam kazalnikov v sekciji Realizacija. Iz te sekcije je razvidno celotno izvajanje kazalnikov okvira uspešnosti na izbrani osi.

| AT THEODERS UNITS                                            |      |             |             |          |                        |                                   |                                           |                             |                     |                                           |           |          |
|--------------------------------------------------------------|------|-------------|-------------|----------|------------------------|-----------------------------------|-------------------------------------------|-----------------------------|---------------------|-------------------------------------------|-----------|----------|
| THEOPERINE STRUCTURE                                         | Σ    |             |             |          |                        |                                   | Prenesi predlogo za uvoz davčnih številk  |                             | Pi I Ivozi podatkov | .+.17007                                  | vseh re:  | alizacii |
| PETURLIKA SLOVENIJA<br>SLUŽBA VLADE REPUBLIKE SLOVENJE ZA RA | 2001 |             |             |          |                        |                                   | Treatest preatogo za arez dateant sternik |                             |                     | La la la la la la la la la la la la la la | i sen rec |          |
| и ечнорыю конерука роштию                                    | Ψ    |             | Operacija   |          |                        | Prednostna naložba PO             | Prednostna naložba                        |                             | Prednostn           | a os                                      |           |          |
| Domov                                                        |      |             |             |          |                        |                                   |                                           |                             |                     |                                           |           |          |
| Vloga za odločitev o<br>podpori                              | >    |             |             |          |                        |                                   |                                           |                             | Q IŠ                | 9                                         |           | ×        |
| Operacija                                                    | >    | Leto        | Polletje    | Status   | Koda<br>prednostne osi | Kratek naziv prednostne osi       |                                           | Datum zadnje<br>posodobitve | Zadnji vnašalec     |                                           |           | =        |
| Plan Zzl                                                     | >    |             |             |          |                        |                                   |                                           |                             |                     |                                           |           |          |
| Kontrola                                                     | >    |             |             |          |                        |                                   |                                           |                             |                     |                                           |           |          |
| Kontrola KPN                                                 | >    | 2018        | 2. polletje | Potrjeno | OP20.01                | RRI                               |                                           | 10.04.2019                  |                     |                                           | 0 2       | 7 î      |
| Analiza tyeganla                                             |      | 2018        | 2. polletje | Potrjeno | OP20.02                | Dostopnost IKT                    |                                           | 10.04.2019                  |                     |                                           | 0 2       | 5        |
| Channels benefit                                             |      | 2018        | 2. polletje | Priprava | OP20.03                | Podjetništvo                      |                                           | 10.04.2019                  |                     |                                           | 0 2       | 5        |
| Sistemska korekcija                                          |      | 2018        | 2. polletje | Potrjeno | OP20.04                | Trajnostna raba energije          |                                           | 10.04.2019                  |                     |                                           | 0 2       | 7        |
| Poročila                                                     |      | 2018        | 2. polletje | Potrjeno | OP20.05                | Prilagajanje podnebnim spremembam |                                           | 27.03.2019                  |                     |                                           | 02        | 7        |
| Revizije                                                     | >    | 2018        | 2. polletje | Priprava | OP20.06                | Okolje in biotska raznovrstnost   |                                           | 10.04.2019                  |                     |                                           | 0 2       | 5        |
| Četrtletna poročila                                          | >    | 2018        | 2. polletje | Potrjeno | OP20.07                | Prometna infrastruktura           |                                           | 27.03.2019                  |                     |                                           | 0 2       | 5        |
| Spremliania in                                               |      | 2018        | 2. polletje | Oddano   | OP20.08                | Trg dela                          |                                           | 10.04.2019                  |                     |                                           | 0 2       | 5        |
| poročanje                                                    |      | 2018        | 2. polletje | Potrjeno | OP20.09                | Socialna vključenost              |                                           | 10.04.2019                  |                     |                                           | 0 2       | 5 -      |
| Kazalniki                                                    |      |             |             |          |                        |                                   |                                           |                             |                     |                                           |           |          |
| Vsebinsko poročanje                                          |      |             |             |          |                        |                                   |                                           |                             |                     |                                           |           |          |
| Finančni kazalniki                                           |      | Realizacija |             |          |                        |                                   |                                           |                             |                     |                                           |           |          |

Slika 17: Osnovni seznam v zavihku Prednostna os in sekcija Realizacija

Možnosti v osnovnem seznamu so enake, kot v točki 3.1.1. in so naslednje:

- izvoz in uvoz podatkov preko gumbov v gornjem delu (opisano v točki 3. in 3.3.),
- izvoz podatkov v izbrani format (preko ikone ≡ ), pregled/ urejanje podatkov (preko ikone <sup>◎</sup> ),
- pregled podatkov v novem zavihku (preko ikone <sup>C</sup>).

Urejanje podatkov (realizirane vrednosti in opombe) je na voljo, dokler je kazalnik v pripravi ali dopolnitvi.

Zapis se za urejanje najprej odpre s klikom na ikono <sup>©</sup> v osnovnem seznamu kazalnikov, nato pa s klikom na ikono <sup>
 Vnese se realizirano vrednost in opombo, v kolikor je relevantno. Posebnosti pri urejanju realizirane vrednosti so opisane v točki 3.1.
</sup>

Po vnosu popravkov je potrebno podatke oddati, s klikom na gumb rodati, v kolikor na nivoju PN niso oddani oz. potrjeni vsi podatki. Sistem v tem primeru javi opozorilo.

| Menjava statusa kazalnika                                                                                         | ×        |
|----------------------------------------------------------------------------------------------------|----------|
| Za prehod v status Oddano obstajajo napake:<br>Vsi obrazci za prednostne naložbe morajo biti oddani oz. potrjeni! |          |
|                                                                                                    | Prekliči |

Slika 18: Opozorilo ob neuspešni menjavi statusa kazalnika

Ob shranjevanju se v gornjem desnem kotu seznama izpiše obvestilo o uspešni posodobitvi.

OU lahko podatke ureja in potrjuje.

S klikom na ikono <sup>(a)</sup> v osnovnem seznamu kazalnikov se poleg seznama za urejanje kazalnikov odpreta tudi dve dodatni sekciji: sekcija Prednostne naložbe in sekcija Dokumenti. Sekcija Prednostne naložbe se odpre po izboru posameznega zapisa v seznamu kazalnikov. Prikaže se realizirana vrednost na ravni PN posameznega kazalnika.

V sekciji Dokumenti se lahko dodajajo dokumenti, v kolikor je vsebino potrebno podrobneje

predstaviti z besedilom (s klikom na znak + in nato gumb + Doda)), dokler je za zapis možno urejanje podatkov. Naziv dokumenta se napolni samodejno in ga je možno spremeniti. Pripete dokumente je možno izvoziti, lahko pa se izvozi tudi seznam vseh pripetih dokumentov.

|                                      | ≥ - | Urejanje on | nogočeno do vključno 31.12.2019       |                            |            |              |       |                   |                 |                 |                        |                         |              |
|--------------------------------------|-----|-------------|---------------------------------------|----------------------------|------------|--------------|-------|-------------------|-----------------|-----------------|------------------------|-------------------------|--------------|
| IN EVERYTHIC KONEDISKO POLITIKO      | U   |             |                                       |                            |            |              |       |                   |                 |                 |                        | QI                      | āči          |
| Domov                                |     | Ŝifra       | Naziv kazalnika                       | Vrsta kazalnika            | Okvir      | Merska enota | Sklad | Regija            | Mejnik 2018     | Ciljna vrednost | Zadnje                 | Zadnje                  | Realizirar   |
| Vloga za odločitev o<br>podpori      | >   | kazalnika   |                                       |                            | uspešnosti |              |       |                   |                 | 2023            | poročanje -<br>obdobje | poročanje -<br>vrednost | vrednost     |
| Operacija                            | >   |             |                                       |                            |            |              |       |                   |                 |                 |                        |                         |              |
| Plan 7al                             | >   | F1          | Vložena sredstva/izdatki              | Finančni kazalnik          | Da         | euro         | KS    | Celotna Slovenija | 77.000.000,00   | 306.597.412,0   | 2/2 2017               | 14.078.927,04           | 24.060.3     |
| Fian 22                              |     | F1          | Vložena sredstva/izdatki              | Finančni kazalnik          | Da         | euro         | ESRR  | Vzhod             | 2.270.000,00000 | 32.624.110,00   | 2/2 2017               | 0,000                   | 0 769.432    |
| Kontrola                             | >   | F1          | Vložena sredstva/izdatki              | Finančni kazalnik          | Da         | euro         | ESRR  | Zahod             | 2.500.000,00000 | 22.416.140,00   | 2/2 2017               | 39.809,120              | /0 1.681.888 |
| Kontrola KPN                         | >   | К4          | Število izdelanih celostnih prometnih | Kazalnik korakov izvajanja | Da         | število      | ESRR  | Vzhod             | 7,00000         |                 | 2/2 2017               | 7,000                   | i0 ī         |
| Analiza tveganja                     |     | К4          | Število izdelanih celostnih prometnih | Kazalnik korakov izvajanja | Da         | število      | ESRR  | Zahod             | 4,00000         |                 | 2/2 2017               | 4,000                   | 40 4         |
| Sistemska korekcija                  |     | 4.17        | Število ukrepov trajnostne mobilnosti | Kazalnik učinka            | Da         | število      | ESRR  | Vzhod             | 0,00000         | 7,00000         | 2/2 2017               | 0,000                   | ю с          |
| Poročila                             |     | 4.17        | Število ukrepov trajnostne mobilnosti | Kazalnik učinka            | Da         | število      | ESRR  | Zahod             | 0,00000         | 4,00000         | 2/2 2017               | 0,000                   | ,0 С         |
| Revizije                             | >   | 4.41        | Skupna tlorisna površina energetsko   | Kazalnik učinka            | Da         | m2           | KS    | Celotna Slovenija | 423.720,00000   | 1.271.160,00000 | 2/2 2017               | 66.308,060              | 0 318.457    |
| Četrtletna poročila<br>nepravilnosti | >   | 4.9<br>4    | Dodatno inštalirana moč za            | Kazalnik učinka            | Da         | megawatt     | KS    | Celotna Slovenija | 12.00000        | 83,00000        | 2/2 2017               | 2,855                   | 10 15<br>1   |
| Spremljanje in<br>poročanje          | ~   | loqob ∨ C   | nitev                                 |                            |            |              |       |                   |                 |                 |                        |                         |              |
| Kazalniki                            |     | Prednostne  | naložbe                               |                            |            |              |       |                   |                 |                 |                        |                         |              |
| Vsebinsko poročanje                  |     |             | 2142 Doctor                           |                            |            |              |       |                   |                 |                 |                        |                         |              |
| Finančni kazalniki                   |     | Dokumenti   |                                       |                            |            |              |       |                   |                 |                 |                        |                         |              |
| Preglednica 5                        |     |             |                                       |                            |            |              |       |                   |                 |                 |                        |                         |              |

Slika 19: Seznam za urejanje kazalnikov ter sekciji Prednostne naložbe in Dokumenti

#### 3.2. Urejanje podatkov s strani PO po datumu za poročanje

Urejanje in oddaja podatkov za uporabnike v vlogi upravičenec in PO ni več možno po datumu, ki ga opredeli OU na podlagi navodil OU. Urejanje lahko upravičencu oziroma PO omogoči le OU. Podatke lahko v tem primeru ureja le OU in sicer na zavihkih:

- Operacija
- Prednostna naložba PO
- Prednostna os.

Urejanje OU omogoči preko gumba Omogoči urejanje za PO. V tem primeru se za oddane ali potrjene zapise status spremeni V dopolnitev.

OU s spremembo statusa opredeli tudi rok za ureditev podatkov.

# 3.3. Uvoz podatkov

Uvoz podatkov preko excel tabele je namenjen uvozu podatkov za nazaj in jo uporablja izključno uporabnik s pravicami OU.

| O Ormor / Kasiniki-Operacija<br>Operacija | Protection valida PO | Perred pedage to use decloit Beals. Alore with bacalities (2000 pedados) Alores with two<br>Pretrostes within<br>Pretrostes within |
|-------------------------------------------|----------------------|----------------------------------------------------------------------------------------------------|
| Uvoz realiz                               | Uvoz realizacije     | Pripenjanje<br>datoteke                                                                                                    |

Slika 20: Uvoz realizacije

# 4. Vsebinsko poročanje

Podkazalo Vsebinsko poročanje je namenjeno spremljanju stanja izvedbe štirih različnih ravni OP 14-20 preko četrtletnih poročil. Izvedba se spremlja preko ravni veliki projekt, specifični cilj ter prednostna naložba in prednostna os, ki so glede na vlogo ter dodeljene pravice uporabnikov razdeljene v šest samostojnih zavihkov (Velik projekt, Specifični cilj PO, Specifični cilj, Prednostna naložba PO, Prednostna naložba, Prednostna os). Podkazalo omogoča vpogled, vnos, pregled, dopolnjevanje ter potrjevanje poročil glede na vlogo in dodeljene pravice.

Podatki iz poročil predstavljajo vir poročanja EK, Vladi RS in drugim zainteresiranim javnostim.

### 4.1. Pregled/ urejanje podatkov o vsebinskem poročanju

V podkazalu Vsebinsko poročanje je omogočen vnos, pregled, urejanje, dopolnjevanje in potrjevanje podatkov po posameznih zavihkih (Velik projekt, Specifični cilj PO, Specifični cilj, Prednostna naložba PO, Prednostna naložba, Prednostna os).

Za vnos vsebinskih poročil so zadolženi PO/IO (in sicer vsak za svoj nivo) in OU za TP, OU pa ima pregled nad vnesenimi podatki PO/ IO-ja ter OU za TP.

Vnos/urejanje podatkov je možno po posameznih nivojih glede na vlogo in dodeljene pravice:

- Za velik projekt lahko podatke vnašata, urejata in oddajata le PO in OU, potrjuje pa jih le OU.
- Na nivoju specifičnega cilja za PO in prednostne naložbe za PO lahko podatke urejata in oddajata PO in OU, potrjuje pa jih le OU.
- Na nivoju specifičnega cilja, prednostne naložbe in prednostne osi lahko podatke ureja, oddaja in potrjuje le OU.

Podatke je možno tudi izvoziti in sicer s klikom na gumb Izvoz vseh podatkov.

| O Domov / Vsebinsko poročilo |                    |                 |                       |                    | ሮ 🕲                   |
|------------------------------|--------------------|-----------------|-----------------------|--------------------|-----------------------|
|                              |                    |                 |                       |                    | 🛓 Izvoz vseh podatkov |
| Velik projekt                | Specifični cilj PO | Specifični cilj | Prednostna naložba PO | Prednostna naložba | Prednostna os         |

Slika 21: Vsebinsko poročilo po posameznih zavihkih in izvoz podatkov

Posamezni zavihki so opisani v nadaljevanju.

### 4.1.1. Velik projekt

V zavihku Velik projekt je na voljo osnovni seznam četrtletnih poročil z zadnjimi statusi za posamezne potrjene vloge, ki imajo lastnost velikega projekta za vsak PO.

Posredniški organ poroča le o tistih velikih projektih, za katere je vsebinsko pristojen in se v modul prenesejo iz plana operacije.

Možnosti v osnovnem seznamu vsebinskih poročil so naslednje:

- izvoz podatkov v izbrani format (preko ikone  $\equiv$  ),
- urejanje podatkov (preko ikone 🖍 ),
- pregled podatkov (preko ikone <a>O</a>),
- oddaja podatkov (preko ikone *1*).

|                                                                                                    | MA     | Obmov / Vseb      | insko poročilo |               |             |                                          |             |                       |                      |          | 📩 Izvoz vseh p | <b>U</b><br>podatki |
|----------------------------------------------------------------------------------------------------|--------|-------------------|----------------|---------------|-------------|------------------------------------------|-------------|-----------------------|----------------------|----------|----------------|---------------------|
| нарченика здоленала<br>здодела чилое перчовние здоченије за ви<br>на вуморчки конназуско роштико<br>Domov | ب<br>س | Velik pro         | jekt           | Specifi       | čni cilj PO | Speci                                    | lični cilj  | Prednostna naložba PO | Prednostna naložba   |          | Prednostna os  |                     |
| Vloga za odločitev o<br>podpori                                                                           | >      |                   |                |               |             |                                          |             |                       |                      | Q        | IŠČI           | ×                   |
| Operacija                                                                                                 | >      | Posredniški organ | Leto           | Četrtletje    | Status      | Številka vloge za<br>odločitev o podpori | Naziv vloge |                       | a. Bistveni poudarki | b. Glavn |                | Ξ                   |
| Plan Zzl                                                                                                  | >      |                   |                |               |             | outoriev o pouport                       |             |                       | poročanja            | porocan  |                |                     |
| Kontrola                                                                                                  | >      |                   |                |               |             |                                          |             |                       |                      |          |                |                     |
| Kontrola KPN                                                                                              | >      |                   | 2019           | 1. četrtletje | Potrjeno    | OP20.06.01.012                           |             |                       |                      |          | <u>ه</u>       |                     |
| Analiza tveganja                                                                                          |        |                   | 2019           | 1. četrtletje | Priprava    | OP20.07.01.001                           |             |                       |                      |          | 101            |                     |
| Sirtomrka korokcija                                                                                       |        |                   | 2019           | 1. četrtletje | Priprava    | OP20.07.03.001                           |             |                       |                      |          | 101            |                     |
|                                                                                                    |        |                   | 2018           | 4. četrtletje | Potrjeno    | OP20.06.01.012                           |             |                       |                      |          | 0 <b>f</b>     |                     |
| Poročila                                                                                                  |        |                   | 2018           | 4. četrtletje | Potrjeno    | OP20.07.01.001                           |             |                       |                      |          | o 🕤            |                     |
| Revizije                                                                                                  | >      |                   | 2018           | 4. četrtletje | Potrjeno    | OP20.07.03.001                           |             |                       |                      |          | 0 <b>h</b>     |                     |
| Četrtletna poročila<br>nepravilnosti                                                                      | >      |                   | 2017           | 4. četrtletje | Priprava    | OP20.06.01.012                           |             |                       |                      |          | 101            |                     |
| Spremljanje in                                                                                            | ~      |                   | 2017           | 4. četrtletje | Priprava    | OP20.07.01.001                           |             |                       |                      |          | 101            |                     |
| poročanje                                                                                                 |        |                   | 2017           | 4. četrtletje | Priprava    | OP20.07.03.001                           |             |                       |                      |          | 101            |                     |
|                                                                                                    |        |                   |                |               |             |                                          |             |                       |                      |          |                |                     |

Slika 22: Možnosti v osnovnem seznamu vsebinskih poročil zavihka Velik projekt

Urejanje podatkov (v poljih a., b. in c.) je možno, dokler je status četrtletnega poročila za posamezen veliki projekt v pripravi ali dopolnitvi, po oddaji pa lahko podatke ureja le OU. Zapis za urejanje se odpre s klikom na ikono . Odpre se vnosna maska Podatki za poročanje ter polja, a. b. in c., kamor PO vpiše vsebinsko ustrezno besedilo poročila.

| Podatki za poročanje                                |                                       |
|-----------------------------------------------------|---------------------------------------|
| a. Bistveni poudarki doseženega v obdobju poročanja |                                       |
|                                                     |                                       |
|                                                     |                                       |
| h Glavne težave v obdobiu poročanja                 |                                       |
|                                                     |                                       |
|                                                     |                                       |
|                                                     | ,                                     |
| c. Predvidene nadaljnje aktivnosti                  |                                       |
|                                                     |                                       |
|                                                     |                                       |
|                                                     | · · · · · · · · · · · · · · · · · · · |

Slika 23: Urejanje podatkov v zavihku Velik projekt

Po vnosu podatkov je potrebno vnos potrditi s klikom na gumb Potrdi. S tem se podatki shranijo v sistem, niso pa še poslani na OU.

*Opozorilo*: Največje dovoljeno število znakov v posameznem polju je 1000, zato se povzame bistveno vsebino poročila.

V kolikor je vsebino potrebno podrobneje predstaviti z besedilom, ki presega navedene omejitve, se obsežnejše besedilo pripne v sekciji Dokumenti, v poljih poročila pa se vsebina ustrezno povzame.

Pregled podatkov je možen s klikom na ikono <sup>(O)</sup>. Odpre se v posebnem oknu in sicer za trenutno vpisane podatke o vnesenem poročilu. Vnos oziroma urejanje besedila v tem pogledu nista možna.

| Podatki za poročanje                                | ×     |
|-----------------------------------------------------|-------|
| a. Bistveni poudarki doseženega v obdobju poročanja |       |
|                                                     |       |
| b. Glavne težave v obdobju poročanja                |       |
|                                                     |       |
| c. Predvidene nadaljnje aktivnosti                  |       |
|                                                     |       |
|                                                     | 11    |
|                                                     | Zapri |

Slika 24: Pregled podatkov o vnesenem poročilu

Oddaja četrtletnega poročila po zaključku vnosa/ urejanja se izvede s klikom na ikono  $\checkmark$ . PO podatke s tem odda na naslednji nivo, kjer jih pregleda OU. V primeru pravilnosti OU podatke potrdi (s klikom na ikono  $\checkmark$ ), sicer jih vrne v dopolnitev (s klikom na ikono  $\checkmark$ ).

Ob oddaji se prožijo kontrole – obveznost vnosa v vsa polja.

| Neuspešna kontrola                                           |       |
|--------------------------------------------------------------|-------|
| Za oddajo poročila morajo biti izpolnjena polja a., b. in c. |       |
|                                                              | Zapri |

Slika 25: Kontrole ob neuspešni menjavi statusa

Podatke je potrebno oddati do roka, ki je opredeljen s strani OU za posamezno obdobje poročanja.

Pod osnovnim seznamom vsebinski poročil sta na voljo tudi sekciji Zgodovina poročanja in Dokumenti.

Sekcija Zgodovina poročanja se odpre s klikom na zapis v osnovnem seznamu vsebinskih poročil in vsebuje podatke o vsebinskih poročilih (do trenutnega obdobja).

V sekciji Dokumenti se lahko dodajajo dokumenti (s klikom na znak + in nato gumb + Dodaj), dokler je za zapis četrtletnega poročila možno urejanje podatkov. Naziv dokumenta se napolni samodejno in ga je možno spremeniti. Pripete dokumente je možno izvoziti, lahko pa se izvozi tudi seznam vseh pripetih dokumentov.

Pripenjajo se podrobnejša poročila o stanju velikega projekta, lahko se dodajo tudi dokumenti, ki dodatno pojasnjujejo ter utemeljujejo vsebino četrtletnega poročila, kot so akcijski načrti, pojasnila, potrdila, izjave za javnost, fotografije stanja investicije, promocijska gradiva ipd.

|                                                                                                 | A   | Omov / Vset       | oinsko poročilo |               |             |                                          |             |                       |                                                                |                 |          |         |         |        |
|-------------------------------------------------------------------------------------------------|-----|-------------------|-----------------|---------------|-------------|------------------------------------------|-------------|-----------------------|----------------------------------------------------------------|-----------------|----------|---------|---------|--------|
| EVROPSKE UNIJA                                                                                  | Σ   |                   |                 |               |             |                                          |             |                       |                                                                |                 |          | tzvı 🕹  | oz vseh | podatk |
| REPUBLIKA SLOVENIJA<br>SLUŽBA VLADE REPUBLIKE SLOVENIJE ZA B<br>IN EVHOPSKO KOHEZIJSKO POLITIKO | ™ ú | Velik pro         | jekt            | Specifi       | čni cilj PO | Spec                                     | fični cilj  | Prednostna naložba PO | Prednostna naložba                                             |                 | Pr       | ednostr | na os   |        |
| Domov                                                                                           |     |                   |                 |               |             |                                          |             |                       |                                                                |                 |          |         |         |        |
| Vloga za odločitev o<br>podpori                                                                 | >   |                   |                 |               |             |                                          |             |                       |                                                                |                 | Q IŠČI   |         |         | ×      |
| Operacija                                                                                       | >   | Posredniški organ | Leto            | Četrtletje    | Status      | Številka vloge za<br>odločitev o podpori | Naziv vloge |                       | <ul> <li>Bistveni poudarki<br/>doseženega v obdobju</li> </ul> | b. Gla<br>poroč | vn<br>an |         |         | =      |
| Plan Zzl                                                                                        | >   |                   |                 |               |             |                                          |             |                       | poročanja                                                      |                 |          |         |         |        |
| Kontrola                                                                                        | >   |                   |                 |               |             |                                          |             |                       |                                                                |                 |          |         |         |        |
| Kontrola KPN                                                                                    | >   |                   | 2019            | 1. četrtletje | Potrjeno    | OP20.06.01.012                           |             |                       |                                                                | Kanali          | za       | 0       | 5       |        |
| Analiza tveganja                                                                                |     |                   | 2019            | 1. četrtletje | Priprava    | OP20.07.01.001                           |             |                       |                                                                |                 |          |         | -74     |        |
| Sistemska korekcija                                                                             |     |                   | 2019            | 1. četrtletje | Priprava    | OP20.07.03.001                           |             |                       |                                                                |                 |          | r ©     | 1       |        |
|                                                                                                 |     |                   | 2018            | 4. četrtletje | Potrjeno    | OP20.06.01.012                           |             |                       |                                                                | Ugoto           | ztje     | 0       | •       |        |
| Poroĉila                                                                                        |     |                   | 2018            | 4. četrtletje | Potrjeno    | OP20.07.01.001                           |             |                       |                                                                | Zamu            | le       | 0       | •       |        |
| Revizije                                                                                        | >   |                   | 2018            | 4. četrtletje | Potrjeno    | OP20.07.03.001                           |             |                       |                                                                | Pri izv         | ed       | 0       | 4       |        |
| Četrtletna poročila<br>nepravilnosti                                                            | >   |                   | 2017            | 4. četrtletje | Priprava    | OP20.06.01.012                           |             |                       |                                                                |                 |          | r o     | 4       |        |
| Spremljanje in                                                                                  | ~   |                   | 2017            | 4. četrtletje | Priprava    | OP20.07.01.001                           |             |                       |                                                                |                 |          | · 0     | 1       |        |
| poročanje                                                                                       |     |                   | 2017            | 4. četrtletje | Priprava    | OP20.07.03.001                           |             |                       |                                                                |                 |          | r o     | 1       |        |
| Kazalniki                                                                                       |     | 4                 |                 |               |             |                                          |             |                       |                                                                |                 | •        |         |         |        |
| Vsebinsko poročanje                                                                             |     |                   | _               |               |             |                                          |             |                       |                                                                |                 |          |         |         |        |
| Finančni kazalniki                                                                              |     | Zgodovina poroča  | inja            |               |             |                                          |             |                       |                                                                |                 |          |         |         |        |
| Preglednica 5                                                                                   |     | Dokumenti         |                 |               |             |                                          |             |                       |                                                                |                 |          |         |         |        |
| Obdobia poročanja                                                                               |     |                   |                 |               |             |                                          |             |                       |                                                                |                 |          |         |         |        |

Slika 26: Osnovni seznam v zavihku Veliki projekt ter sekcija Zgodovina poročanja in Dokumenti

### 4.1.2. Specifični cilj PO

V zavihku Specifični cilj PO je na voljo seznam podatkov četrtletnih poročil z zadnjimi statusi za posamezne specifične cilje za vsak PO.

Možnosti v osnovnem seznamu so enake kot v zavihku Velik projekt (točka 4.1.1.) in so naslednje:

- izvoz podatkov v izbrani format (preko ikone  $\equiv$  ),
- urejanje podatkov (preko ikone 🖍 ),
- pregled podatkov (preko ikone 💿 ),
- oddaja podatkov (preko ikone 🚀 ).

Urejanje podatkov (v poljih a., b. in c.) je možno, dokler je četrtletno poročilo za posamezni specifični cilj v pristojnosti izbranega PO v pripravi ali dopolnitvi, po oddaji pa lahko podatke ureja le OU. Po vnosu podatkov je potrebno vnos potrditi s klikom na gumb Potrdi. S tem se podatki shranijo v sistem, niso pa še poslani na OU.

Oddaja četrtletnega poročila po zaključku vnosa/ urejanja se izvede s klikom na ikono  $\checkmark$ . PO podatke s tem odda na naslednji nivo, kjer jih pregleda OU. V primeru pravilnosti OU podatke potrdi (s klikom na ikono  $\checkmark$ ), sicer jih vrne v dopolnitev (s klikom na ikono  $\checkmark$ ).

Ob oddaji se prožijo kontrole – obveznost vnosa v vsa polja.

| Neuspešna kontrola                                           |       |
|--------------------------------------------------------------|-------|
| Za oddajo poročila morajo biti izpolnjena polja a., b. in c. |       |
|                                                              | Zapri |

Slika 27: Kontrole ob neuspešni menjavi statusa

Podatke je potrebno oddati do roka, ki je opredeljen s strani OU za posamezno obdobje poročanja.

**Opozorilo**: Največje dovoljeno število znakov v posameznem polju je 1000, zato se povzame bistveno vsebino poročila.

V kolikor je vsebino potrebno podrobneje predstaviti z besedilom, ki presega navedene omejitve, se obsežnejše besedilo pripne v sekciji Dokumenti, v poljih poročila pa se vsebina ustrezno povzame.

Ob izboru zapisa v osnovnem seznamu vsebinskih poročil se odpre tudi seznam v sekciji Zgodovina poročanja, ki vsebuje podatke o vsebinskih poročilih za specifični cilj PO (do trenutnega obdobja).

V sekciji Dokumenti se lahko dodajajo dokumenti (s klikom na znak + in nato gumb , dokler je za zapis četrtletnega poročila možno urejanje podatkov. Naziv dokumenta se napolni samodejno in ga je možno spremeniti. Pripete dokumente je možno izvoziti, lahko pa se izvozi tudi seznam vseh pripetih dokumentov.

Pripenjajo se podrobnejša poročila o stanju specifičnega cilja, lahko se dodajo tudi dokumenti, ki dodatno pojasnjujejo ter utemeljujejo vsebino četrtletnega poročila, kot so akcijski načrti, pojasnila, analize, evalvacije, zapisniki sestankov, promocijska gradiva ipd.

| overlensko konezijsko politiko    | Ψ      | Velik proj        | ekt  | Spec          | ifični cilj PO | Spe                         | cifični cilj             | Prednostna naložba PO | Prednostna naložba                                                           |                     | Predn | ostna | os |
|-----------------------------------|--------|-------------------|------|---------------|----------------|-----------------------------|--------------------------|-----------------------|------------------------------------------------------------------------------|---------------------|-------|-------|----|
| nov<br>ga za odločitev o<br>Ipori | >      |                   |      |               |                |                             |                          |                       |                                                                              | Q                   | Išči  |       |    |
| eracija<br>n Zzl                  | ><br>> | Posredniški organ | Leto | Četrtletje    | Status         | Šifra specifičnega<br>cilja | Naziv specifičnega cilja |                       | <ul> <li>Bistveni poudarki<br/>doseženega v obdobju<br/>poročanja</li> </ul> | b. Glavr<br>poročan |       |       |    |
| trola                             | >      |                   |      |               |                |                             |                          |                       |                                                                              |                     |       | 0     |    |
| trola KPN                         | >      |                   | 2019 | 1. Cetrtletje | Priprava       | 4.1.1                       |                          |                       |                                                                              |                     |       | 0     | -1 |
| iza tveganja                      |        |                   | 2019 | 1. četrtletje | Priprava       | 8.1.1                       |                          |                       |                                                                              |                     | /     | 0     | 4  |
| amska korakcija                   |        |                   | 2019 | 1. četrtletje | Priprava       | 8.1.2                       |                          |                       |                                                                              |                     | /     | 0     | 1  |
| initia norenega                   |        |                   | 2019 | 1. četrtletje | Priprava       | 8.1.3                       |                          |                       |                                                                              |                     | 1     | 0     | 1  |
| čila                              |        |                   | 2019 | 1. četrtletje | Priprava       | 8.2.1                       |                          |                       |                                                                              |                     | 1     | ۲     | 1  |
| lje                               | >      |                   | 2019 | 1. četrtletje | Priprava       | 8.3.1                       |                          |                       |                                                                              |                     | 1     | ٥     | -1 |
| letna poročila<br>wilnosti        | >      |                   | 2019 | 1. četrtletje | Priprava       | 9.1.1                       |                          |                       |                                                                              |                     | 1     | 0     | 4  |
| -linele le                        |        |                   | 2019 | 1. četrtletje | Priprava       | 9.1.2                       |                          |                       | V letu 2019 se je nadaljevalo                                                | Bistvenit           | 1     | 0     | 1  |
| čanje                             | č      |                   | 2019 | 1. četrtletje | Priprava       | 9.1.3                       |                          |                       | Potekale so aktivnosti 15                                                    | VGC-ji s            | 1     | ۲     | 1  |
| alniki                            |        | 4                 |      |               |                | 111110-000                  | - N.                     |                       |                                                                              |                     |       |       |    |
| binsko poročanje                  |        |                   |      |               |                |                             |                          |                       |                                                                              |                     |       |       |    |
| iebinsko poročanje                |        | Zgodovina poroča  | nja  |               |                |                             |                          |                       |                                                                              |                     |       |       |    |

Slika 28: Seznam vsebinskih poročil v zavihku Specifični cilj PO

## 4.1.3. Specifični cilj

V zavihku Specifični cilj je na voljo seznam podatkov četrtletnih poročil z zadnjimi statusi za posamezne specifične cilje .

Možnosti v seznamu so enake kot v zavihku Velik projekt (točka 4.1.1.) in so naslednje:

- izvoz podatkov v izbrani format (preko ikone  $\equiv$  ),
- urejanje podatkov (preko ikone 🖍 ),
- pregled podatkov (preko ikone <sup>1</sup>),
- oddaja podatkov (preko ikone 🚿 ).

Urejanje podatkov (v poljih a., b. in c.) je možno, dokler je četrtletno poročilo za posamezni specifični cilj v pripravi ali dopolnitvi. Po vnosu podatkov je potrebno vnos potrditi s klikom na gumb Potrdi. S tem se podatki shranijo v sistem, niso pa še poslani na OU.

Oddaja četrtletnega poročila po zaključku vnosa/ urejanja se izvede s klikom na ikono  $\checkmark$ . Podatke se s tem odda na naslednji nivo, kjer jih pregleda OU. V primeru pravilnosti OU podatke potrdi (s klikom na ikono  $\checkmark$ ), sicer jih vrne v dopolnitev (s klikom na ikono  $\checkmark$ ).

Ob oddaji se prožijo naslednje kontrole:

- obveznost vnosa v vsa polja zavihka (a, b in c),
- oddani ali potrjeni morajo biti za to obdobje poročanja vsi podrejeni zapisi četrtletnih poročil za pripadajoče specifične cilje PO (npr. za oddajo in potrditev poročila za 4. četrtletje 2018 za specifični cilj 8.2.1 morajo biti poročila posredniških organov MDDSZ, MIZŠ in MK za taisto obdobje in specifični cilj na ravni PO-jev v statusu oddan ali potrjen).

**Opozorilo**: Največje dovoljeno število znakov v posameznem polju je 1000, zato se povzame bistveno vsebino poročila

V kolikor je vsebino potrebno podrobneje predstaviti z besedilom, ki presega navedene omejitve, se obsežnejše besedilo pripne v sekciji Dokumenti, v poljih poročila pa se vsebina ustrezno povzame.

Ob izboru zapisa se odpreta tudi seznama v sekciji Zgodovina poročanja, ki vsebuje podatke o vsebinskih poročilih za specifični cilj (do trenutnega obdobja) in v sekciji Poročila po PO-jih, ki vsebuje poročila po PO-jih za trenutni specifični cilj in obdobje.

V sekciji Dokumenti se lahko dodajajo dokumenti (s klikom na znak + in nato gumb , dokler je za zapis četrtletno poročilo za posamezni specifični cilj možno urejanje podatkov. Naziv dokumenta se napolni samodejno in ga je možno spremeniti. Pripete dokumente je možno izvoziti, lahko pa se izvozi tudi seznam vseh pripetih dokumentov.

Pripenjajo se podrobnejša poročila o stanju specifičnega cilja, lahko se dodajo tudi dokumenti, ki dodatno pojasnjujejo ter utemeljujejo vsebino četrtletnega poročila, kot so akcijski načrti, pojasnila, analize, evalvacije, zapisniki sestankov, promocijska gradiva ipd.

| ELUŽBA JAACK REMINCIPE SLOVENSE ZA<br>IN EVROPSKO KOHEDUSKO POLITIKO | wine th | Ve            | lik projekt   | Sp       | ecifični cilj PO   | Specifični cilj          | Prednostna naložba PO | Prednos              | ina naložba                                       | Pred   | iostna | 05 |   |
|----------------------------------------------------------------------|---------|---------------|---------------|----------|--------------------|--------------------------|-----------------------|----------------------|---------------------------------------------------|--------|--------|----|---|
| Domov                                                                |         |               |               |          |                    |                          |                       |                      |                                                   |        |        |    |   |
| Vloga za odločitev o<br>podpori                                      | >       |               |               |          |                    |                          |                       |                      |                                                   | Q 15č1 |        |    | × |
| Operacija                                                            | >       | Leto          | Četrtletje    | Status   | Šifra specifičnega | Naziv specifičnega cilja |                       | a. Bistveni poudarki | <li>b. Glavne težave v obdobju<br/>poročanja</li> |        |        |    | = |
| Plan Zzl                                                             | >       |               |               |          | Cipa               |                          |                       | poročanja            | porocarga                                         |        |        |    |   |
| Kontrola                                                             | >       |               |               |          |                    |                          |                       |                      |                                                   |        |        |    |   |
| Kontrola KPN                                                         | >       | 2019          | 1. četrtletje | Priprava | 1.1.1              |                          |                       |                      |                                                   | /      | 0      | *  | î |
| Analiza tveganja                                                     |         | 2019          | 1. četrtletje | Priprava | 1.2.1              |                          |                       |                      |                                                   | 1      | ۲      | 4  |   |
| Sistemska korekcija                                                  |         | 2019          | 1. četrtletje | Priprava | 2.1.1              |                          |                       |                      |                                                   | /      | 0      | 4  |   |
| Dava Zila                                                            |         | 2019          | 1. četrtletje | Priprava | 2.2.1              |                          |                       |                      |                                                   | /      | 0      | 4  |   |
| Porocila                                                             |         | 2019          | 1. četrtletje | Priprava | 3.1.1              |                          |                       |                      |                                                   | /      | 0      | 4  |   |
| Revizije                                                             | 2       | 2019          | 1. četrtletje | Priprava | 3.1.2              |                          |                       |                      |                                                   | 1      | 0      | 4  |   |
| Četrtletna poročila<br>nepravilnosti                                 | >       | 2019          | 1. četrtletje | Priprava | 3.2.1              |                          |                       |                      |                                                   | 1      | ٥      | 4  |   |
| Spremljanje in                                                       | ~       | 2019          | 1. četrtletje | Priprava | 4.1.1              |                          |                       |                      |                                                   | 1      | 0      | *  |   |
| poročanje<br>Kazalniki                                               |         | 2019          | 1. četrtletje | Priprava | 4.1.2              |                          |                       | _                    |                                                   | . '    | 0      | 4  | * |
| Vsebinsko poročanje                                                  |         |               | A             |          |                    |                          |                       |                      |                                                   |        |        |    |   |
| Finančni kazalniki                                                   |         | Zgodovina p   | oročanja      |          |                    |                          |                       |                      |                                                   |        |        |    |   |
| Preglednica 5                                                        |         | Poročila po P | PO-iih        |          |                    |                          |                       |                      |                                                   |        |        |    |   |
| Obdobja poročanja                                                    |         |               |               |          |                    |                          |                       |                      |                                                   |        |        |    |   |
| Administracija                                                       | >       | Dokumenti     |               |          |                    |                          |                       |                      |                                                   |        |        |    |   |

Slika 29: Seznam vsebinskih poročil v zavihku Specifični cilj

### 4.1.4. Prednostna naložba PO

V zavihku Prednostna naložba PO je na voljo seznam podatkov četrtletnih poročil za prednostno naložbo za vsak PO. Poročila so pripravljena po prednostnih naložbah kot so navedene v Operativnem programu 'Naložbe za rast in delovna mesta' v programskem obdobju 2014-2020 v elektronskem sistemu Evropske komisije (t.i. SFC 2014).

Možnosti v osnovnem seznamu so enake kot v zavihku Velik projekt (točka 4.1.1.) in so naslednje:

izvoz podatkov v izbrani format (preko ikone $\equiv$ ),

- urejanje podatkov (preko ikone 🖍 ),
- pregled podatkov (preko ikone <sup>1</sup>),
- oddaja podatkov (preko ikone 🚿 ).

Urejanje podatkov (v poljih a., b. in c.) je možno, dokler je status četrtletnega poročila za posamezno prednostno naložbo v pristojnosti izbranega PO v pripravi ali dopolnitvi, po oddaji pa lahko podatke ureja OU. Po vnosu podatkov je potrebno vnos potrditi s klikom na gumb Potrdi. S tem se podatki shranijo v sistem, niso pa še poslani na OU.

Oddaja četrtletnega poročila po zaključku vnosa/ urejanja se izvede s klikom na ikono *A*. PO podatke s tem odda na naslednji nivo, kjer jih pregleda OU. V primeru pravilnosti OU podatke potrdi (s klikom na ikono *)*, sicer jih vrne v dopolnitev (s klikom na ikono *)*.

Ob oddaji se prožijo naslednje kontrole:

- obveznost vnosa v vsa polja zavihka (a, b in c),
- oddani ali potrjeni morajo biti za to obdobje poročanja vsi podrejeni zapisi četrtletnih poročil za pripadajoče specifične cilje PO (npr. za oddajo in potrditev poročila za 4. četrtletje 2018 za prednostno naložbo 8i na ravni PO MDDSZ mora biti četrtletno poročilo MDDSZ za specifični cilj 8.2.1 za taisto obdobje v statusu oddan ali potrjen).

Podatke je potrebno oddati do roka, ki je opredeljen s strani OU za posamezno obdobje poročanja.

*Opozorilo*: Največje dovoljeno število znakov v posameznem polju je 1000, zato se povzame bistveno vsebino poročila.

V kolikor je vsebino potrebno podrobneje predstaviti z besedilom, ki presega navedene omejitve, se obsežnejše besedilo pripne v sekciji Dokumenti, v poljih poročila pa se vsebina ustrezno povzame.

Ob oddaji in potrditvi se prožijo kontrole – obveznost vnosa v vsa polja, oddani ali potrjeni pa morajo biti tudi vsi podrejeni zapisi poročil PO-ja za pripadajoče specifične cilje in pripadajoče obdobje.

Ob izboru zapisa se odpreta tudi seznama v sekciji Zgodovina poročanja, ki vsebuje podatke o vsebinskih poročilih za prednostno naložbo PO (do trenutnega obdobja) in v sekciji Poročila specifičnih ciljev, ki vsebuje poročila PO-ja za pripadajoče specifične cilje in obdobje.

V sekciji Dokumenti se lahko dodajajo dokumenti (s klikom na znak + in nato gumb + Dodaj, dokler je za zapis četrtletnega poročila za posamezno prednostno naložbo v pristojnosti izbranega PO možno urejanje podatkov. Naziv dokumenta se napolni samodejno in ga je možno spremeniti. Pripete dokumente je možno izvoziti, lahko pa se izvozi tudi seznam vseh pripetih dokumentov.

Pripenjajo se podrobnejša poročila o stanju prednostne naložbe, lahko se dodajo tudi dokumenti, ki dodatno pojasnjujejo ter utemeljujejo vsebino četrtletnega poročila, kot so akcijski načrti, pojasnila, analize, evalvacije, zapisniki sestankov, promocijska gradiva ipd.

| BUISTON KA SLOVENIA<br>SLUŽBA VLADE METURIJSE SLOVENIJE JA<br>IN EVNOPSKO KOMEZIJSKO POLITIKO | www. U | Velik pro          | jekt      | Speci         | tični cilj PO |          | Specifični cilj            | Prednostna na                   | ložba PO | Prednostn                                    | a naložba                                        | Predr  | nostna | os |    |
|-----------------------------------------------------------------------------------------------|--------|--------------------|-----------|---------------|---------------|----------|----------------------------|---------------------------------|----------|----------------------------------------------|--------------------------------------------------|--------|--------|----|----|
| Domov                                                                                         |        |                    |           |               |               |          |                            |                                 |          |                                              |                                                  |        |        |    |    |
| Vloga za odločitev o<br>podpori                                                               | >      |                    |           |               |               |          |                            |                                 |          |                                              |                                                  | Q IŠČI |        |    | ×  |
| Operacija                                                                                     | >      | Posredniški organ  | Leto      | Četrtletje    | Status        | SFC koda | Koda prednostne<br>naložbe | Kratek nazív prednostne naložbe | Sklad    | a. Bistveni poudarki<br>doseženega v obdobiu | <li>b. Glavne težave v obdobj<br/>poročanja</li> | ı.     |        |    | =  |
| Plan Zzl                                                                                      | >      |                    |           |               |               |          |                            |                                 |          | poročanja                                    | ***********                                      |        |        |    |    |
| Kontrola                                                                                      | >      |                    |           |               |               |          |                            |                                 |          |                                              |                                                  |        |        |    |    |
| Kontrola KPN                                                                                  | >      |                    | 2019      | 1. četrtletje | Priprava      | 48       | 04.01                      |                                 | KS       |                                              |                                                  | 1      | 0      | 1  | î. |
| Analiza tvegania                                                                              |        |                    | 2019      | 1. četrtletje | Priprava      | 81       | 08.01                      |                                 | ESS      |                                              |                                                  | 1      | 0      | 4  |    |
| Sistemska korekrija                                                                           |        |                    | 2019      | 1. četrtletje | Priprava      | 88       | 08.02                      |                                 | ESS      |                                              |                                                  | /      | 0      | 1  |    |
| Sistemaka korenega                                                                            |        |                    | 2019      | 1. četrtletje | Priprava      | 8vi      | 08.03                      |                                 | ESS      |                                              |                                                  | 1      | 0      | 1  |    |
| Porocila                                                                                      |        |                    | 2019      | 1. četrtletje | Priprava      | 91       | 09.01                      |                                 | ESS      |                                              |                                                  | /      | 0      | 4  |    |
| Revizije                                                                                      | >      |                    | 2019      | 1. četrtletje | Priprava      | 9iv      | 09.02                      |                                 | ESS      |                                              |                                                  | 1      | 0      | 4  |    |
| Četrtletna poročila<br>nepravilnosti                                                          | >      |                    | 2019      | 1. četrtletje | Priprava      | 9v       | 09.04                      |                                 | ESS      |                                              |                                                  | 1      | 0      | 1  |    |
| Spremljanje in                                                                                | ~      |                    | 2019      | 1. četrtletje | Priprava      | 108      | 10.01                      |                                 | ESS      |                                              |                                                  | 1      | 0      | 4  |    |
| poročanje                                                                                     |        |                    | 2019      | 1. četrtletje | Priprava      | 1111     | 11.02                      |                                 | ESS      |                                              |                                                  | 1      | 0      | 4  | *  |
| Kazalniki                                                                                     |        |                    |           |               |               |          |                            |                                 |          |                                              |                                                  |        |        |    |    |
| Vsebinsko poročanje                                                                           |        | Zandovina noroža   | e la      |               |               |          |                            |                                 |          |                                              |                                                  |        |        |    |    |
| Finančni kazalniki                                                                            |        | Zgouovina poroca   | inja      |               |               |          |                            |                                 |          |                                              |                                                  |        |        |    |    |
| Preglednica 5                                                                                 |        | Poročila specifičn | ih ciljev |               |               |          |                            |                                 |          |                                              |                                                  |        |        |    |    |
| Obdobja poročanja                                                                             |        |                    |           |               |               |          |                            |                                 |          |                                              |                                                  |        |        |    |    |
| Administracija                                                                                | >      | Dokumenti          |           |               |               |          |                            |                                 |          |                                              |                                                  |        |        |    |    |
|                                                                                               |        |                    |           |               |               |          |                            |                                 |          |                                              |                                                  |        |        |    |    |

Slika 30: Seznam vsebinskih poročil v zavihku Prednostna naložba PO

### 4.1.5. Prednostna naložba

V zavihku Prednostna naložba je na voljo seznam podatkov četrtletnih poročil za prednostno naložbo. Poročila so pripravljena po prednostnih naložbah kot so navedene v Operativnem programu 'Naložbe za rast in delovna mesta' v programskem obdobju 2014-2020 v elektronskem sistemu Evropske komisije (t.i. SFC 2014).

Možnosti v osnovnem seznamu so enake kot v zavihku Velik projekt (točka 4.1.1.) in so naslednje:

- izvoz podatkov v izbrani format (preko ikone  $\equiv$  ),
- urejanje podatkov (preko ikone 🖍 ),
- pregled podatkov (preko ikone 💿 ),
- oddaja podatkov (preko ikone 🚿 ).

Urejanje podatkov (v poljih a., b. in c.) je možno, dokler je status četrtletnega poročila za posamezno prednostno naložbo v pripravi ali dopolnitvi. Po vnosu podatkov je potrebno vnos potrditi s klikom na gumb Potrdi. S tem se podatki shranijo v sistem.

Oddaja četrtletnega poročila po zaključku vnosa/ urejanja se izvede s klikom na ikono *A*. Podatke se s tem odda na naslednji nivo, kjer jih pregleda OU. V primeru pravilnosti OU podatke potrdi (s klikom na ikono *S*), sicer jih vrne v dopolnitev (s klikom na ikono *S*).

Ob oddaji in potrditvi se prožijo naslednje kontrole:

- obveznost vnosa v vsa polja zavihka (a, b in c),
- oddani ali potrjeni morajo biti za to obdobje poročanja vsi podrejeni zapisi četrtletnih poročil za pripadajoče prednostne naložbe PO (npr. za oddajo in potrditev poročila za 4. četrtletje 2018 za prednostno naložbo SFC koda 8i morajo biti poročila posredniških organov MDDSZ in MK za taisto prednostno naložbo na ravni PO-jev ter obdobje in v statusu oddan ali potrjen).

**Opozorilo**: Največje dovoljeno število znakov v posameznem polju je 1000, zato se povzame bistveno vsebino poročila.

V kolikor je vsebino potrebno podrobneje predstaviti z besedilom, ki presega navedene omejitve, se obsežnejše besedilo pripne v sekciji Dokumenti, v poljih poročila pa se vsebina ustrezno povzame.

Ob izboru zapisa se odprejo tudi seznami v sekciji Zgodovina poročanja, ki vsebuje podatke o vsebinskih poročilih za prednostno naložbo (do trenutnega obdobja), v sekciji Poročila po PO-jih, ki vsebuje poročila PO-ja za prednostno naložbo in obdobje ter v sekciji Poročila specifičnih ciljev, ki vsebuje poročila OU-ja za pripadajoče specifične cilje in obdobje.

V sekciji Dokumenti se lahko dodajajo dokumenti (s klikom na znak + in nato gumb + Dodaj), dokler je za zapis četrtletnega poročila za posamezno prednostno naložbo možno urejanje podatkov. Naziv dokumenta se napolni samodejno in ga je možno spremeniti. Pripete dokumente je možno izvoziti, lahko pa se izvozi tudi seznam vseh pripetih dokumentov. Pripenjajo se podrobnejša poročila o stanju prednostne naložbe, lahko se dodajo tudi

dokumenti, ki dodatno pojasnjujejo ter utemeljujejo vsebino četrtletnega poročila, kot so akcijski načrti, pojasnila, analize, evalvacije, zapisniki sestankov, promocijska gradiva ipd.

| NI PUBLIC SLIVENIJA<br>SLUŽBA VLADE REPUBLIKE SLOVENIJE ZA I<br>IN EVROPSKO KOHEZISKO POLITIKO | <sup>wzwa</sup> Ū | Velik           | projekt       | Speci    | fični cili PO |                            | Specifični cili                 | Predno | istna naložba PO                                               | Prednostna naložba                                |                               | Pred   | nostna | 105 |   |
|------------------------------------------------------------------------------------------------|-------------------|-----------------|---------------|----------|---------------|----------------------------|---------------------------------|--------|----------------------------------------------------------------|---------------------------------------------------|-------------------------------|--------|--------|-----|---|
| Domov                                                                                          |                   |                 |               |          |               |                            |                                 |        |                                                                |                                                   |                               |        |        |     |   |
| Vloga za odločitev o<br>podpori                                                                | >                 |                 |               |          |               |                            |                                 |        |                                                                |                                                   |                               | Q IŠČI |        |     | × |
| Operacija                                                                                      | >                 | Leto            | Četrtletje    | Status   | SFC           | Koda prednostne<br>naložbe | Kratek naziv prednostne naložbe | Sklad  | <ul> <li>Bistveni poudarki<br/>doseženega v obdobiu</li> </ul> | <li>b. Glavne težave v obdobju<br/>poročanja</li> | c. Predvidene r<br>aktivnosti | 4      |        |     | ≡ |
| Plan Zzl                                                                                       | >                 |                 |               |          |               |                            |                                 |        | poročanja                                                      | ·                                                 |                               |        |        |     |   |
| Kontrola                                                                                       | >                 |                 |               |          |               |                            |                                 |        |                                                                |                                                   |                               |        |        |     |   |
| Kontrola KPN                                                                                   | >                 | 2019            | 1. četrtletje | Priprava | 1a            | 01.01                      |                                 | ESRR   |                                                                |                                                   |                               | 1      | 0      | 1   | î |
| Analiza tveganja                                                                               |                   | 2019            | 1. četrtletje | Priprava | 1b            | 01.02                      |                                 | ESRR   |                                                                |                                                   |                               | 1      | 0      | 1   |   |
| Sistemska korekcija                                                                            |                   | 2019            | 1. četrtletje | Priprava | 2a            | 02.01                      |                                 | ESRR   |                                                                |                                                   |                               | /      | 0      | 4   |   |
| Poročila                                                                                       |                   | 2019            | 1. četrtletje | Priprava | 2c            | 02.02                      |                                 | ESRR   |                                                                |                                                   |                               |        | 0      | 1   |   |
| Deviation                                                                                      | 、<br>、            | 2019            | 1. četrtletje | Priprava | 3a            | 03.01                      |                                 | ESRR   |                                                                |                                                   |                               |        | 0      | 1   |   |
| Revizije                                                                                       | í.                | 2019            | 1. četrtletje | Priprava | 3b            | 03.02                      |                                 | ESRR   |                                                                |                                                   |                               |        | 0      | 1   |   |
| Cetrtletna poročila<br>nepravilnosti                                                           | >                 | 2019            | 1. četrtletje | Priprava | 411           | 04.01                      |                                 | KS     |                                                                |                                                   |                               | /      | 0      | 1   |   |
| Spremljanje in                                                                                 | ~                 | 2019            | 1. četrtletje | Priprava | 41            | 04.02                      |                                 | KS     |                                                                |                                                   |                               |        | 0      | 1   |   |
| poročanje                                                                                      |                   | 2019            | 1. četrtletje | Priprava | 4iv           | 04.03                      | т антонна отпозда               | KS     |                                                                |                                                   | ,                             |        | 0      | *   | * |
| Kazalniki                                                                                      |                   |                 |               |          |               |                            |                                 |        |                                                                |                                                   |                               |        |        |     |   |
| Vsebinsko poročanje                                                                            |                   | Zgodovina por   | očania        |          |               |                            |                                 |        |                                                                |                                                   |                               |        |        |     |   |
| Finančni kazalniki                                                                             |                   |                 |               |          |               |                            |                                 |        |                                                                |                                                   |                               |        |        |     |   |
| Preglednica 5<br>Obdobja poročanja                                                             |                   | Poročila po PC  | )-jih         |          |               |                            |                                 |        |                                                                |                                                   |                               |        |        |     |   |
| Administracija                                                                                 | >                 | Poročila specif | fičnih ciljev |          |               |                            |                                 |        |                                                                |                                                   |                               |        |        |     |   |
|                                                                                                |                   | Dokumenti       |               |          |               |                            |                                 |        |                                                                |                                                   |                               |        |        |     |   |

#### Slika 31: Seznam vsebinskih poročil v zavihku Prednostna naložba

#### 4.1.6. Prednostna os

V zavihku Prednostna os je na voljo seznam podatkov četrtletnega poročila za prednostno os.

Možnosti v osnovnem seznamu so enake kot v zavihku Velik projekt (točka 4.1.1.) in so naslednje:

- izvoz podatkov v izbrani format (preko ikone  $\equiv$  ),
- urejanje podatkov (preko ikone 🖍 ),
- pregled podatkov (preko ikone <sup>(1)</sup>),

oddaja podatkov (preko ikone *1*).

Urejanje podatkov (v poljih a., b. in c.) je možno, dokler je status četrtletnega poročila za posamezno prednostno naložbo v pripravi ali dopolnitvi. Po vnosu podatkov je potrebno vnos potrditi s klikom na gumb Potrdi. S tem se podatki shranijo v sistem, niso pa še poslani na OU.

Oddaja četrtletnega poročila po zaključku vnosa/ urejanja se izvede s klikom na ikono 
 Podatke se s tem odda na naslednji nivo, kjer jih pregleda OU. V primeru pravilnosti OU podatke potrdi (s klikom na ikono ), sicer jih vrne v dopolnitev (s klikom na ikono ).

*Opozorilo*: Največje dovoljeno število znakov v posameznem polju je 1000, zato se povzame bistveno vsebino poročila.

V kolikor je vsebino potrebno podrobneje predstaviti z besedilom, ki presega navedene omejitve, se obsežnejše besedilo pripne v sekciji Dokumenti, v poljih poročila pa se vsebina ustrezno povzame.

Ob oddaji in potrditvi se prožijo naslednje kontrole:

- obveznost vnosa v vsa polja zavihka (a, b in c),
- oddani ali potrjeni za to obdobje poročanja pa morajo biti tudi vsi podrejeni zapisi četrtletnih poročil za pripadajoče prednostne naložbe (npr.za oddajo in potrditev poročila za 4. četrtletje 2018 za prednostno os 8 morajo biti poročila za prednostne naložbe SFC koda 8i, 8ii ESS, 8ii YEI in 8vi za taisto obdobje v statusu oddan ali potrjen).

Ob izboru zapisa se odpreta tudi seznama v sekciji Zgodovina poročanja, ki vsebuje podatke o vsebinskih poročilih za prednostno os (do trenutnega obdobja) in v sekciji Poročila prednostnih naložb, ki vsebuje poročila OU-ja za pripadajoče prednostne naložbe in obdobje.

V sekciji Dokumenti se lahko dodajajo dokumenti (s klikom na znak + in nato gumb + Dodaj), dokler je za zapis četrtletnega poročila za posamezno prednostno os možno urejanje podatkov. Naziv dokumenta se napolni samodejno in ga je možno spremeniti. Pripete dokumente je možno izvoziti, lahko pa se izvozi tudi seznam vseh pripetih dokumentov.

Pripenjajo se podrobnejša poročila o stanju prednostne osi, lahko se dodajo tudi dokumenti, ki dodatno pojasnjujejo ter utemeljujejo vsebino četrtletnega poročila, kot so akcijski načrti, pojasnila, analize, evalvacije, zapisniki sestankov, promocijska gradiva ipd.

| Экцийна ислов неродски конеруски ракотики<br>на възворяно конеруско ростики | MIZVOI (U) | Ve            | lik projekt     | St       | ecifični cilj PO    | Specifični cilj             | Prednostna nak                                                               | ožba PO Pre                                                  | dnostna naložba                       |              | Predni | ostna | 05 |     |
|-----------------------------------------------------------------------------|------------|---------------|-----------------|----------|---------------------|-----------------------------|------------------------------------------------------------------------------|--------------------------------------------------------------|---------------------------------------|--------------|--------|-------|----|-----|
| Domov<br>Vloga za odločitev o<br>podpori                                    | >          |               |                 |          |                     |                             |                                                                              |                                                              |                                       | ٩            | Išči   |       |    | ×   |
| Operacija<br>Plan Zzl                                                       | ><br>>     | Leto          | Ĉetrtletje      | Status   | Koda prednostne osl | Kratek naziv prednostne osi | <ul> <li>Bistveni poudarki<br/>doseženega v obdobju<br/>poročanja</li> </ul> | <ul> <li>b. Glavne težave v obdobju<br/>poročanja</li> </ul> | c. Predvidene nadaljnje<br>aktivnosti | Datu<br>poso |        |       |    | =   |
| Kontrola                                                                    | >          |               |                 |          |                     |                             |                                                                              |                                                              |                                       |              |        | 0     | 4  | *   |
| Kontrola KPN                                                                | >          | 2019          | 1. četrtletje   | Priprava | OP20.01             |                             |                                                                              |                                                              |                                       |              | -      | 0     |    | - 1 |
| Analiza tveganja                                                            |            | 2019          | 1. četrtletje   | Priprava | OP20.02             |                             |                                                                              |                                                              |                                       |              | /      | ۵     | 1  | - 7 |
| Sistemska korekcija                                                         |            | 2019          | 1. četrtletje   | Priprava | OP20.03             |                             |                                                                              |                                                              |                                       |              | /      | 0     | 1  |     |
| D                                                                           |            | 2019          | 1. četrtletje   | Priprava | OP20.04             |                             |                                                                              |                                                              |                                       |              | 1      | 0     | 1  |     |
| Porocila                                                                    |            | 2019          | 1. četrtletje   | Priprava | OP20.05             |                             |                                                                              |                                                              |                                       |              | 1      | 0     | 1  |     |
| Revizije                                                                    | >          | 2019          | 1. četrtletje   | Priprava | OP20.06             |                             |                                                                              |                                                              |                                       |              | 1      | ٥     | 1  |     |
| Četrtletna poročila<br>nepravilnosti                                        | >          | 2019          | 1. četrtletje   | Priprava | OP20.07             |                             |                                                                              |                                                              |                                       |              | 1      | ٥     | 1  |     |
| Spremljanje in                                                              | ~          | 2019          | 1. četrtletje   | Priprava | OP20.08             |                             |                                                                              |                                                              |                                       |              | /      | 0     | 1  |     |
| poročanje<br>Kazalniki                                                      |            | 2019          | 1. četrtletje   | Priprava | OP20.09             |                             |                                                                              |                                                              | _                                     | •            | 1      | 0     | 1  | •   |
| Vsebinsko poročanje                                                         |            |               |                 |          |                     |                             |                                                                              |                                                              |                                       |              |        |       |    |     |
| Finančni kazalniki                                                          |            | Zgodovina p   | oročanja        |          |                     |                             |                                                                              |                                                              |                                       |              |        |       |    |     |
| Preglednica 5<br>Obdobja poročanja                                          |            | Poročila pres | dnostnih naložb |          |                     |                             |                                                                              |                                                              |                                       |              |        |       |    |     |
| Administracija                                                              | >          | Dokumenti     |                 |          |                     |                             |                                                                              |                                                              |                                       |              |        |       |    |     |

#### Slika 32: Seznam vsebinskih poročil v zavihku Prednostna naložba

### 4.2. Urejanje podatkov s strani PO po datumu za poročanje

Po predpisanem datumu za poročanje urejanje in oddaja podatkov za uporabnike PO nista več možna. Urejanje lahko upravičencu, PO in IO omogoči le OU. Podatke je možno urejati le v zavihkih:

- Veliki projekt
- Specifični cilj PO
- Prednostna naložba PO.

OU urejanje omogoči v osnovnem seznamu zgoraj navedenih zavihkov, v polju Urejanje po mejnem datumu in sicer s klikom na ikono  $\propto$  (polje je vidno, če se z drsnikom na dnu seznama pomaknemo v desno) ter opredelitvijo datuma, do katerega je urejanje možno. V tem primeru se za oddane ali potrjene zapise status spremeni V dopolnitev. Uporabniku je nov datum viden v polju Urejanje po mejnem datumu.

| 6 <b>8</b> 5                                                                                     | 4   | O Domov / Vsebinsko poročilo     |              |                                   |                            |                         |               |                    |                 |        |         | 3         | 0 را   |
|--------------------------------------------------------------------------------------------------|-----|----------------------------------|--------------|-----------------------------------|----------------------------|-------------------------|---------------|--------------------|-----------------|--------|---------|-----------|--------|
|                                                                                                  | Σ   |                                  |              |                                   |                            |                         |               |                    |                 | ٹ      | Izvoz v | vseh poda | latkov |
| REFUSELIKA SLODENSA<br>SLUŽBA VLADE REFURILIKE SLOVENJE ZA RAJ<br>IN EVROPSKO KOHEZUSKO POLITIKO | ™ • | Velik projekt                    | Specifični ( | cij PO                            | Specifični cilj            | Prednostna naložba P    | 0             | Prednostna naložba |                 | Predr  | ostna ( | os        |        |
| Domov                                                                                            |     |                                  |              |                                   |                            |                         |               |                    |                 |        |         |           |        |
| Vloga za odločitev o<br>podpori                                                                  | >   |                                  |              |                                   |                            |                         |               |                    |                 | Q IŠČI |         |           | ×      |
| Operacija                                                                                        | >   |                                  |              | a. Bistveni poudarki              | b. Glavne težave v obdobju | c. Predvidene nadaljnje | Urejanje po   | Datum zadnje       | Zadnji vnašalec |        |         |           | =      |
| Plan Zzl                                                                                         | >   |                                  |              | dosezenega v obdobju<br>poročanja | porocanja                  | aktivnosti              | mejnem datumu | posodobitve        |                 |        |         |           |        |
| Kontrola                                                                                         | >   |                                  |              |                                   |                            |                         |               |                    |                 |        |         |           |        |
| Kontrola KPN                                                                                     | >   | ĴIŠČENJE ODPADNE VODE NA OBMOČJU |              |                                   |                            |                         |               |                    |                 | 1      | 0       | 1         | î      |
| Analiza tyegania                                                                                 |     | oječega tira                     |              |                                   |                            |                         |               |                    |                 | 1      | 0       | 1         |        |
| and the barrier                                                                                  |     | vnica -                          |              |                                   |                            |                         |               |                    |                 | 1      | 0       | 1         |        |
| Sistemska korekcija                                                                              |     | ŠIŠČENJE ODPADNE VODE NA OBMOČJU |              |                                   |                            |                         |               |                    |                 | 1      | 0       | 4         |        |
| Poročila                                                                                         |     | sječega tirz                     |              |                                   |                            |                         |               |                    |                 | 1      | 0       | 1         |        |
| Revizije                                                                                         | >   | vnica - "e                       |              |                                   |                            |                         |               |                    |                 | 1      | 0       | 1         |        |
| Četrtletna poročila<br>nepravilnosti                                                             | >   | ČIŠČENJE ODPADNE VODE NA OBMOČJU |              |                                   |                            |                         |               |                    |                 | 1      | ٥       | 4         |        |
| Spremljanje in                                                                                   | ~   | sječega t                        |              |                                   |                            |                         |               |                    |                 |        | 0       | *         |        |
| poročanje<br>Kazalniki                                                                           |     | vnica                            |              |                                   |                            |                         |               |                    | >               |        | 0       | 4         | ٠      |

Slika 33: Polje Urejanje po mejnem datumu

Urejanje podatkov za OU je možno neodvisno od opredeljenih datumov.

## 5. Finančni kazalniki

Pregled podatkov o finančnem kazalniku vezanem na okvir uspešnosti je namenjen uporabniku OU in uporabnikom s pravicami pregledovalca. Uporabnik vnese kriterije izpisa:

- Datum plana: datum potrditve finančnega plana na operaciji
- Datum certifikacije na eCA: datum certifikacije ZZI
- Datum plačila listine: datum plačila listine pri upravičencu.

| TOTAL CARLS                 | MA   | O Dumou / Re  | unčni kazalniki  |                             |                                |       |                  | Filtr         | i za prij      | pravo           |                 |                           |                 |                | -                         |           | >         |               |
|-----------------------------|------|---------------|------------------|-----------------------------|--------------------------------|-------|------------------|---------------|----------------|-----------------|-----------------|---------------------------|-----------------|----------------|---------------------------|-----------|-----------|---------------|
| Silling-                    |      |               |                  | Deturn plane * 21           | 12.2018                        |       |                  | pord          | očila          |                 |                 |                           |                 |                | Pri                       | prava     |           |               |
|                             |      |               | Deturn           | centracie na eCA* 31        | 12.2018                        | -     | 0                |               |                |                 |                 |                           |                 |                | 001                       | cližo     | <         |               |
| iga za odločitev o<br>dooli | 9    |               |                  | Centum pixelite before * 21 | 12.2018                        |       |                  |               |                |                 |                 |                           |                 |                | por                       | UCIIA     | S         | _             |
| encia                       | э÷.  |               |                  |                             |                                |       |                  |               |                |                 |                 |                           |                 |                |                           |           |           | Public repose |
| n Itri                      |      |               |                  |                             |                                |       |                  |               |                |                 |                 |                           |                 |                |                           |           | 9         | 145.          |
| eroia                       |      | Ceturus koda  | Kode             | Kustell rectv prechostre    | Nath-productive ball           | Skied | Rega             | 13 e - Mejnik | 137-Cipre      | 94 - tačtovan   | 34.8-           | 948-                      | 104 -           | 104.8-         | 104.9-                    | Dead      | Dead d    | the arts      |
| cola #7%                    | 5    | pretrostre os | pricticalite ini | -                           |                                |       |                  | 2018          | weathout 2025  | utobi operacije | Factorers       | Nalitovani                | Realization Tra | Australia .    | Persizinati               | 104.w13.e | 1043/13.e | /             |
| la Loranza                  |      |               |                  |                             |                                |       |                  |               |                |                 | stolic spearste | wide m                    | denses he re-   | anneho po Zzi  | logistic da               |           |           | /             |
|                             |      |               |                  |                             |                                |       |                  |               |                |                 |                 | schrancowse<br>control in |                 |                | sofrancininga<br>asi Zati |           | (         | _             |
| and a strategy              |      |               |                  |                             |                                |       |                  |               |                |                 |                 |                           |                 |                |                           |           | Izve      | 77 V          |
| 2018                        | S. 1 | OP05-01       | 24               | 100                         | Methanothe                     | £548  | Vahie            | 62 811 Av5.00 | 330,445,793,00 | 253.666.664.00  | 105-062-009-30  | 108-842 909-10            | 26.536.792,40   | 15 202 551,20  | 26 26 26 1, 20            | 1025      | -         |               |
| orbe.                       | 8.1  | OP20.01       | 01               | A10                         | Mednarodra                     | £599  | Zetod            | 66.057.041,00 | 264 225 106.00 | 292.592.546.00  | 277.579.121.49  | 277.575.121.49            | 47.528.038,17   | 32,595 196,39  | 47.427.636.25             | 4.32%     | EXC       | CEL           |
| revinaști.                  | 2    | OP05.02       | 62               | Doutsproat HT               | Povelage dostignest as         | 8544  | Vahod            | 5.091.000.00  | 33,736,348,00  | 13.616.675.00   | 13 616 875 00   | 13.615.575.00             | 294.472.92      | 294,472,92     | 254.472.92                | 5.72%     | C         |               |
| entjanje in                 |      | OP20.02       | 62               | Dostgrout H7                | Powlarje tostapost do          | E3741 | 2stud            | 4 156 500.00  | 23.427.852.00  | 12.158.125.00   | 12 155 125.00   | 12158 125.00              | 4.222.432.32    | 4,222 632,52   | 4,222,452,32              | 101395    | 101,59%   | 10.02%        |
| o ange                      |      | OP05.03       | 00               | Pogeteihe                   | Dinamidno in konkurrendino     | ESAR  | 10hod.           | 10.643 447,00 | 374 575 145,00 | 208 110 038.84  | 107.107.365.53  | 196 547 812 70            | 25.990.000.03   | 14:004:00.58   | 12 504 000 58             | 14305     | 54,71%    | 3,74%         |
|                             |      | OP20.03       | 03               | Pagetallus                  | Desendrus in konkurredna       | 8599  | Zetod            | 58.630.000.00 | 254 810 142 00 | 101 446 830 46  | 177 228.306.57  | 177 226 306.57            | 33 368 760,92   | 4.404.400.29   | 32 797 217,45             | 7.51%     | 55.94%    | 1.00%         |
| and a lateral second        |      | OP25.04       | 04               | Trapostra rata arergia      | Treproethe rabe in             | ESAR  | 10146            | 4.000.000.00  | 52/624 110:00  | 476220151       | 3.312.066.03    | 3 312 068.03              |                 |                |                           | - 0       | 0         | 0             |
| eriemica 5                  |      | OP20.04       | 04               | Trapicalha rata energie     | Trajnostra rebaite             | ESHI  | Zahod            | 5.000.000.00  | 22.415.142.00  | 4.057.347.90    | 2.476.257,10    | 2,476,257,12              |                 |                |                           |           | 0         | 0             |
| anaforea autoba             |      | OP25.04       | 04               | Trajnostria ratia anergije  | Treprostria rabe in            | 83    | Celume Skowinge  | 77,000,000,00 | 306.597.412.00 | 254.640.686.95  | 175.372.532.10  | 174.521.160.37            | 25.134.077,45   | 12.606.547.37  | 21.041.400.55             | 0.29%     | 27,33%    | 4.40%         |
| minimaria                   | S    | OP20.05       | 25               | Pringsparge postretorian    | Prilagajarga podratnim         | 23/95 | Valued           | 2 000 000.00  | 27.500.000.00  | 18-014-505.00   | 18.968.238.00   | 18.968.256.00             | 3.207.65        | 3,207,65       | 3.207.81                  | 0.10%     | 0.10%     | 0,01%         |
|                             |      | OP20.05       | 05               | Prinquarye podrebram        | Prilagajarge podhebnim         | 83    | Celume Skinenia  | 12,800,000.00 | 70.414.008.00  | 34,467,266,26   | 23.515.196.79   | 33.515.106.79             |                 |                |                           |           | 0         | 0             |
|                             |      | OP20.08       | 00               | Challer in Diotska          | Buljke storge okolje zr        | ESPIR | Stated           | 11.120.000.00 | 133 002 290 00 | 16.000.004.04   | 11.539.336,09   | 15.453.854,25             | 1.072.336,83    | 72,280,41      | 1.072.290,45              | 0.05%     | 5.64%     | 0.05%         |
|                             |      | OP20.08       | 00               | Okoge in telotaka           | Bulgle starje okolja in        | ESMA  | Zahod            | 8.880.000.00  | 61,245,107,00  | \$1.064.074.05  | 49.009.916.91   | 49.009.215.01             | 6.574.405,24    | 6.011.629.10   | 6.574.229,16              | \$7,30%   | 95,50%    | 9,62%         |
|                             |      | OP22.08       | 06               | Cholje in biotaka           | Buijke storye okolje in        | 15    | Celtra Storega   | 60.000.000.00 | 330 331 864.00 | 202 148 401 87  | 268 450 353.99  | 227.158.187.24            | 101 222 314,88  | 117,276,499,53 | 105 325 288,97            | 105,40%   | 172,21%   | 26.50%        |
|                             |      | OP20.07       | 07               | Prometria infrastruttura    | Gradnja infrastrukture in      | ESAR  | Vahod            | 4 500 000.00  | 108.544.115.00 | 24 209 769 30   | 17 525 587 37   | 17.325.307.37             | 5 505 100.97    | 5.505.103.97   | 5.505.103,97              | 122.34%   | 122,54%   | 4,00%         |
|                             |      | CP20.07       | 07               | Prometha infrastructura     | Gradings infrastrukture in     | 45    | Celatra Stoverge | 48,000,000,00 | 282.401.506.00 | 407.301.910.00  | 343.811.465.00  | 301.362.673.52            | 83,000,038,25   | 71.822.929,47  | 52124.567,35              | 104,02%   | 78,27%    | 27,30%        |
|                             |      | 0000.08       | 0.0              | Tonidada                    | Ecological and a second second | 8105  | 1 million        | 60 100 000 00 | 175 454 735 30 | 167 all 194 78  | 164 825 225 18  | 100 075 226 16            | 76/08/2 14/8 41 | 36,004,703.41  | 26.000.703.61             | 01.54%    | 60.04%    | 201.64%       |

Slika 34: Finančni kazalniki

Po vnosu kriterijev se klikne na gumb Poišči zapise. Prikažejo se finančne realizacije na ravni osi, PN, sklada in regije. Prikažejo se tisti finančni podatki za izbrane kriterije, in sicer ZzI, ki so bili certificirani in njihov trenutni status ni Izključen.

Podatke je možno izvoziti na dva načina in sicer s klikom na gumb Izvozi (kjer se v excel izvozijo podatki na nivoju os, PN, operacija in ZzI) oz. preko ikone≡ v izbran format.

## 6. Preglednica 5

Podkazalo Preglednica 5 je najprej namenjeno pripravi informacij o mejnikih in ciljnih vrednostih, določenih v okviru uspešnosti (vezano na prednostno os) ter na tej metodološki osnovi tudi prikazu informacij o ciljnih vrednostih v okviru drugih opredelitev kazalnikov OP (vezano na prednostno naložbo)..Priprava poročil je možna za prednostne osi in prednostne naložbe, dostopne preko zavihkov:

- Preglednica 5 za prednostne osi
- Preglednica 5 za prednostne naložbe.

| TOTAL OKINE                    | M | 0 2010 | / Progednica | 5                      |               |                                                                                                    |                                                                                                    |      |                                                                                                    |         |                       |             |                |                  |                 |       |                                                                                                    |
|--------------------------------|---|--------|--------------|------------------------|---------------|----------------------------------------------------------------------------------------------------|----------------------------------------------------------------------------------------------------|------|----------------------------------------------------------------------------------------------------|---------|-----------------------|-------------|----------------|------------------|-----------------|-------|----------------------------------------------------------------------------------------------------|
| a because and                  | 2 |        |              |                        |               |                                                                                                    |                                                                                                    |      |                                                                                                    |         |                       |             |                |                  |                 |       |                                                                                                    |
|                                | è |        |              |                        | rispe         | bits 2.19 histories in                                                                                                    |                                                                                                    |      |                                                                                                    |         |                       |             | Prepedinca S   | 19 precholone na | icite.          |       |                                                                                                    |
| Dome-                          |   |        |              | Outstan paroliaria *   | -             |                                                                                                    |                                                                                                    |      |                                                                                                    |         |                       |             |                |                  |                 |       |                                                                                                    |
| loga za odločitev o            | • |        |              | Last Longitude 1       | 2010-2 900    |                                                                                                    |                                                                                                    |      |                                                                                                    |         |                       |             |                |                  |                 |       |                                                                                                    |
| maria                          |   |        |              | Ves Galeria            | 194           | ×                                                                                                    |                                                                                                    |      |                                                                                                    |         |                       |             |                |                  |                 |       |                                                                                                    |
| a. 7 a.                        |   |        |              | Orde unpelinosts *     | 190           | K.+.                                                                                                    |                                                                                                    |      |                                                                                                    |         |                       |             |                |                  |                 |       |                                                                                                    |
| -                              |   |        |              | Predhodne (a *         | 594           | H +                                                                                                    |                                                                                                    |      |                                                                                                    |         |                       |             |                |                  |                 |       |                                                                                                    |
|                                |   |        |              | Predrustra raluba*     | Vie -         |                                                                                                    |                                                                                                    |      |                                                                                                    |         |                       |             |                |                  |                 |       |                                                                                                    |
| trans to a                     |   |        |              |                        |               |                                                                                                    |                                                                                                    |      |                                                                                                    |         |                       |             |                |                  |                 |       | and the second second sec |
| inte preferite                 |   |        |              |                        |               |                                                                                                    |                                                                                                    |      |                                                                                                    |         |                       |             |                |                  |                 |       | Postan                                                                                                    |
| Succession of the second       |   |        |              |                        |               |                                                                                                    |                                                                                                    |      |                                                                                                    |         |                       |             |                |                  |                 | 9     | 960s.,                                                                                                    |
| ro0ia                          |   | SPO    | Kode         | Vrsta kazalnike        | Site vacenine | Naziv kazalnika                                                                                                    |                                                                                                    | Our  | Nesia anda                                                                                                    | Stite   | Regia                 | Meprik 2018 | Gipra unschool | Kanulahins       | Fisika -        | Deat  | Dent Con                                                                                                    |
| vizije                         | • |        | neiche       |                        |               |                                                                                                    |                                                                                                    |      |                                                                                                    |         |                       |             | P10-7          |                  |                 | 2018) | unednase 2023)                                                                                                    |
| rtietne porollite<br>ravimpeti |   |        |              |                        |               |                                                                                                    |                                                                                                    | •    |                                                                                                    |         |                       |             |                |                  |                 |       |                                                                                                    |
| entjarje in                    | ~ | 18     | 0121         | Finandra kazaituk      | F1            | Vodere websvelzomi                                                                                                    |                                                                                                    | 04   | an-to                                                                                                    | ESAR    | 12560                 |             | 86.325.972,67  | 4.743 677,50000  | 4.743.877.50000 |       | 6,37                                                                                                    |
| ocanje                         |   | 14     | 01.01        | Finančni kazalnik      | P1            | Videra wadatvatztatki                                                                                                    |                                                                                                    | De   | denits .                                                                                                    | ESHR    | Zatud                 |             | 111.411.003.71 | 21,276,302,68    | 21,276,302,68   |       | 18,10                                                                                                    |
| and an other in                |   | 14     | 01.01        | Rocamik recultate      | 1.1           | Celist arechtev it tujne za financiranje                                                                                                    | e veek bruis domećih politikov pe                                                                                                    | No.  | politicityk                                                                                                    | ESPER   | Celotra Sicverge      |             | 8,60           | 2,00000          | 0.30000         |       |                                                                                                    |
| nantro agrainint               |   | 14     | 01.01        | Kacainik recultata     | 12            | Overliev Slovenije nad povprelije EU                                                                                                    | v Innovation Union Scoreboard                                                                                                    | Na   | Mento                                                                                                    | 804R    | Celdra Skvenija       |             | 11,00          | 0.00000          | 0,0000          |       | 0                                                                                                    |
| 2 a sintation                  |   | 14     | 01.01        | FOCUSTINE HIGH BARRING | 1.8           | Colled another vibilities purrage and                                                                                                    | torge pa MRD, krije Snancistah bi                                                                                                    | 14   | 1000.045                                                                                                    | 2544    | Celotra Sibierija     |             | 12.00          | 0,00000          | 0.00000         |       |                                                                                                    |
| contra povočanja               |   | 14     | 01.01        | Kacselli učeka         | 0004          | Raziekove in increasije: Devite razieko                                                                                                    | values pri podpitih subjectih                                                                                                    | No   | fee-ba                                                                                                    | ESRR    | Valued                |             | 150,00         |                  |                 |       |                                                                                                    |
| anistra file                   |   | 14     | 01.01        | Receme upone           | 0004          | Receive in increase Stevic receivo                                                                                                    | matter by bodiup implease                                                                                                    | 14   | (David)                                                                                                    | EDAK    | Zenos                 |             | 200.00         |                  |                 |       |                                                                                                    |
|                                |   | -      | 01.01        | Kacolinik učenik       | 0025          | Rezekove in increasije: Devilo rezeko                                                                                                    | Holdon, N. Deblo A. (Wilesze S.                                                                                                    | 748  | Electro .                                                                                                    | CONK    | Celdra Silverija      |             | 150,00         |                  |                 |       |                                                                                                    |
|                                |   | 14     | 01.01        | Raceme utante          | 0026          | Steven potenti, hi scienzario z razanio                                                                                                    | vature ustanguare                                                                                                    | DH . | dis-lity                                                                                                    | 2044    | Celotra Sicverga      |             | \$29.00        |                  |                 |       |                                                                                                    |
|                                |   | 14     | 01.01        | Kalama ulena           | 0026          | Spence bolled? is appendedo 1 unbano.                                                                                                    | ushing ustanovaria                                                                                                    | 04   | 89.40                                                                                                    | 65/95   | Vanet                 | 10,00       | 96,00          |                  |                 |       |                                                                                                    |
|                                |   |        | 01.01        | KALINER ULTER          | 0008          | Developed as appending a reperior                                                                                                    | uppers calanguars                                                                                                    | 04   | Series .                                                                                                    | EDAK    | Denos                 | 11.00       | 65.00          | Do not him or    |                 |       |                                                                                                    |
|                                |   |        | 01.02        | Perandra Nacional      | P1.           | victore and/original                                                                                                    |                                                                                                    | -    | aceuso .                                                                                                    | 65795   | 1000                  |             | 101,000,007,00 | 24 005 793 51    | 24.005.720.01   |       | 15,21                                                                                                    |
|                                |   | 1      | 01.00        | Contract on the later  |               | Course and an and a second second sec | the second second second second                                                                                                    |      |                                                                                                    | acres . | Calculation Streamber |             | 101.000.040.04 | 21 124 400 32    | P1 000 970 97   |       | 17.00                                                                                                    |
|                                |   | 1.2    | 01.00        | Country and the        | 14            | Dead manufacture and only to deal                                                                                                    | Contraction of the second second seco | No.  | and the second second s |         | Californ Streaming    |             | 44.00          |                  |                 |       |                                                                                                    |
|                                |   | 1.0    | 01.00        | Kacashik ufanta        | 15            | finds upped and along the                                                                                                    | and an                                                                                                    | No.  | lind:                                                                                                    | ELER    | Califica Streets      |             | 1.00           | 26.00000         | 0.00000         |       | 520.00                                                                                                    |
|                                |   | 1.2    | 01.00        | Canadra ulleta         | 14            | beds consistent nationable of                                                                                                    | Current carthering                                                                                                    | 14   | ind:                                                                                                    | a cas   | Califica Silversia    |             | 4.00           | 0.00000          | 0.00000         |       |                                                                                                    |
|                                |   | 1.00   | 01.00        | Karaktik ufasta        | 17            | Stands and other descention in it was                                                                                                    | sides to problement testimote                                                                                                    | No.  | Sec.44                                                                                                    | etan.   | Califica Streamler    |             | 16.00          | 7 00000          | 0.00000         |       | 43.75                                                                                                    |
|                                |   |        | 01.00        | Callebra ullebra       | 0001          | for an event and at                                                                                                    | and the product of a start of the                                                                                                    | 04   | dan da                                                                                                    | RUNK    | Celebra Silversia     |             | 207.00         | 0.00000          | 0.00000         |       |                                                                                                    |
|                                |   | 1.00   | 1000         |                        |               |                                                                                                    |                                                                                                    | 77.  | 100                                                                                                    | 1.22.17 |                       |             |                |                  |                 | h     |                                                                                                    |

Slika 35: Preglednica 5 za prednostne naložbe

Uporabnik vnese naslednje kriterije izpisa:

- Obdobje poročanja
- Vrsta kazalnika
- Okvir uspešnosti
- Prednostna os/ prednostna naložba.

Po vnosu kriterijev se klikne na gumb Poišči zapise. Prikaže se realizacija kazalnikov.

Zapise je možno izvoziti s klikom na ikono  $\equiv$  (format excel ali pdf).

# 7. Obdobja poročanja

Podkazalo Obdobje poročanja je namenjeno izključno OU za potrebe učinkovitega upravljanja modula za spremljanje in poročanje (npr. določitev roka poročanja). Dostop do podkazala je omogočen le za uporabnike v vlogi OU.

Podatki so prikazani v dveh ločenih zavihkih:

- Kazalniki
- Vsebinsko poročanje.

| States in succession in succession in the | -            |      |             |         |           | 54         | atoki      |                   |                         |                    |                     |                   | Vietar              | oko poročanje |            |             |      |     |    |
|-------------------------------------------|--------------|------|-------------|---------|-----------|------------|------------|-------------------|-------------------------|--------------------|---------------------|-------------------|---------------------|---------------|------------|-------------|------|-----|----|
|                                           | W            |      |             |         |           |            |            |                   |                         |                    |                     |                   |                     | 0.165         | - 01       | + Indian    |      | -   |    |
| omov<br>loga za odločitev o               |              | Leto | Polețe      | Aktiven | Zaklerjen | Obdobje od | Obdobje do | Predviden         | Dejanski datum izdelave | Pred-iden          | Dejanski datum      | Predviden         | Dejanski datum      | Urejanje PO   | Onemogoči  | Datum pla 1 | Jud. |     |    |
| dpori                                     |              |      |             |         |           |            |            | datum<br>indefave |                         | datum.<br>obvestia | obvestia            | datum<br>oporonia | opozorila           | do            | Z21 of     | operacije   |      |     |    |
| eracija                                   | ,            |      |             |         |           |            |            | 0.00011           |                         |                    |                     | epozona           |                     |               |            |             |      |     |    |
| in 231                                    |              | 2018 | 2 polietje  | Da      | No        | 01.01.2018 | 31.12.2018 | 01.01.2019        | 06.02.2019 14.49.14     | 01.01.2019         | 01.01.2019.00.00.00 | 01.01.2019        | 01 01 2019 00:00 00 | 31.12.2019    | 13 12 2019 | 31.12.2018  | 1    | 0 6 |    |
| ntrola                                    | •            | 2017 | 2 polletje  | Da      | No        | 01.01.2017 | 31.12.2017 | 01.01.2018        | 05.02.2019 14.39.47     | 01.01.2018         | 01.01.2015 00.00.00 | 01.01.2018        | 01.01.2018 00.00.00 | 31.12.2019    | 13.12.2019 | 31.12.2011  | 1    |     |    |
| ntrola KPN                                | •            | 2016 | 2. polletje | Da      | No        | 01 01 2016 | 31.12.2016 | 01.01.2017        | 06.02 2019 14 34 51     | 01.01.2017         | 01 01 2017 00 00 00 | 01 01 2017        | 01 01 2017 00 00 00 | 31.12.2019    | 13.12.2019 | 31 12 2011  | 1    |     |    |
| aliza tveganja                            |              | 2015 | 2. polletje | Da      | Ne        | 01.01.2015 | 31.12.2015 | 01.01.2016        | 06.02.2019 14:32.46     | 01.01.2016         | 01.01.2016.00.00.00 | 01.01.2016        | 01.01.2016 00:00:00 | 31.12.2019    | 13 12 2019 | 31.12.2011  | 1    |     |    |
| temska korekcija                          |              | 2014 | 2 poletje   | Da      | No        | 01.01.2014 | 31.12.2014 | 01.01.2015        | 06 02 2019 14:32 19     | 01 01 2015         | 01.01.2015.00.00.00 | 01.01.2015        | 01 01 2015 00 00 00 | 31.12.2019    | 13.12.2019 | 31.12.2014  | 1    | 0 6 | 17 |
| roota                                     |              |      |             |         |           |            |            |                   |                         |                    |                     |                   |                     |               |            |             |      |     |    |
| wizije                                    |              |      |             |         |           |            |            |                   |                         |                    |                     |                   |                     |               |            |             |      |     |    |
| tritletna poročila<br>pravilnosti         |              |      |             |         |           |            |            |                   |                         |                    |                     |                   |                     |               |            |             |      |     |    |
| remljanje in<br>ročanje                   | . <b>*</b> 0 |      |             |         |           |            |            |                   |                         |                    |                     |                   |                     |               |            |             |      |     |    |
| (azalmiki                                 |              |      |             |         |           |            |            |                   |                         |                    |                     |                   |                     |               |            |             |      |     |    |
| isebinsko poročanje                       |              |      |             |         |           |            |            |                   |                         |                    |                     |                   |                     |               |            |             |      |     |    |
| inančni kazalniki                         |              |      |             |         |           |            |            |                   |                         |                    |                     |                   |                     |               |            |             |      |     |    |
| regiednica 5                              | _            |      |             |         |           |            |            |                   |                         |                    |                     |                   |                     |               |            |             |      |     |    |
| ibdobja poročanja                         |              |      |             |         |           |            |            |                   |                         |                    |                     |                   |                     |               |            |             |      |     |    |
| sministracija                             | 5            |      |             |         |           |            |            |                   |                         |                    |                     |                   |                     |               |            |             |      |     |    |
|                                           |              |      |             |         |           |            |            |                   |                         |                    |                     |                   |                     |               |            |             |      |     |    |

Zavihka sta opisana v nadaljevanju.

### 7.1. Kazalniki

Možnosti v zavihku so naslednje:

- Dodajanje novega obdobja poročanja (preko gumba +Izdelaj novo obdobje poročanja).
- Izvoz podatkov v izbrani format (preko ikone  $\equiv$  ).
- Urejanje podatkov (preko ikone ).
   Urejanje in brisanje podatkov je možno, dokler za obdobje še niso izdelani dokumenti. Ko so dokumenti izdelani, brisanje ni več možno, le urejanje.
- Posodobitev podatkov (preko ikone 2).

S klikom se osvežijo:

- vsi seznami za: operacijo, PN PO, PN in OS v rubriki Kazalniki (z možnostjo za posamezno operacijo oziroma po seznamu manjkajočih operacij, ki so bile v izvrševanje prestavljene naknadno).
- podatki na nivoju PN in OS ob zadnji potrjeni verziji OP-ja v IS e-CA, pri čemer se podatki o realizaciji kazalnikov ne spremenijo.

Osvežitev podatkov (dodajanje, izbrisi) se izvede ne glede na status podatkov za poročanje.

- Odklep podatkov za urejanje in zaklep (preko ikone ).
   Podatke se zaklene po zaključku poročanja.
   Če podatek še ni zaklenjen, se glede na podatke dodajo novi zapisi za nivo Operacija, PN PO, PN, OS.
- Operacije v pripravi:

S klikom na ikono <sup>i≡</sup> se odpre seznam operacij, ki v poročanje niso zajete, ker še nikoli niso bile V izvrševanju.

| TANDESSA LONGA                                                                                                    | R   |          | and a second as    |                         |                    |                             |                    |                             |                   |                     |                          |                         |                         |                     |                           |            |               |
|----------------------------------------------------------------------------------------------------|-----|----------|--------------------|-------------------------|--------------------|-----------------------------|--------------------|-----------------------------|-------------------|---------------------|--------------------------|-------------------------|-------------------------|---------------------|---------------------------|------------|---------------|
| State of the second second sec | e-P |          |                    |                         | Ka:                | oleki                       |                    |                             |                   |                     |                          |                         | Vsebinko                | portal arga         |                           |            |               |
| Demov                                                                                                    |     |          |                    |                         |                    |                             |                    |                             |                   |                     |                          |                         | Q                       | 161. ×              | + later                   | news stade | kaji poročanj |
| loga za odločitev o<br>iodpori                                                                                                    | >   | Sobje do | Predukten<br>datum | Dejanski datum izdelave | Predviden<br>datum | Dejanski datum<br>obvestila | Predviden<br>datum | Dejanski datum<br>opozonila | Unijanje PO<br>do | Onemogoči<br>ZZ) od | Datum plana<br>operacije | Datum<br>certificiranya | Datum<br>plačila listne | Zadnje osvedevanje  | Operacije "v<br>pripravi" | Uned       |               |
| lperacija                                                                                                    |     |          | icdelave .         |                         | obvestila          |                             | opszoria           |                             |                   |                     |                          |                         |                         |                     |                           |            |               |
| an Zzi                                                                                                    | >   | 2 2018   | 01 01 2019         | 05.02.2019 14 49 14     | 01 01 2019         | 01 01 2019 00 00 00         | 01.01.2019         | 01 01 2019 00:00:00         | 31 12 2019        | 13 12 2019          | 31.12.2018               | 30.06.2019              | 31.12.2018              | 02 04 2019 10 50 44 | -                         | 1          | 0 .           |
| ontrola                                                                                                    | >   | 12.2017  | 01.01.2018         | 06.02.2019 14.39.47     | 01.01.2018         | 01.01.2018.00.00.00         | 01.01.2018         | 01.01.2018 00:00:00         | 31.12.2019        | 13.12.2019          | 31.12.2017               | 31.12.2019              | 31 12 2017              | 25.03.2019 12.20.57 | 18                        | 1          |               |
| ontrola KPN                                                                                                    | >   | 12.2016  | 01.01.2017         | 06.02.2019 14.34.51     | 01.01.2017         | 01.01.2017 00:00:00         | 01.01.2017         | 01.01.2017.00.00.00         | 31 12 2019        | 13.12.2019          | 31.12.2018               | 31.12.2019              | 31.12.2016              | 25.03.2019.15.02.10 | 12                        | 1          | 0 4           |
| saliza tveganja                                                                                                    |     | 2.2015   | 01.01.2016         | 06.02.2019 14.32.46     | 01.01.2016         | 01 01 2016 00:00:00         | 01.01.2016         | 01 01 2016 00 00 00         | 31.12.2019        | 13.12.2019          | 31.12.2015               | 31.12.2019              | 31.12.2015              | 25.03.2019 12.10.22 | 10                        | 1          | 0 4           |
| utemska korekcija                                                                                                    |     | 12.2014  | 01.01.2015         | 06.02.2019 14.32.19     | 01 01 2015         | 01 01 2015 00:00:00         | 01 01 2015         | 01 01 2015 00 00:00         | 31 12 2019        | 13 12 2019          | 31.12.2014               | 31.12.2019              | 31.12.2014              | 25.03.2019 12:09:39 | -                         | 1          | 2 .           |
| orobla                                                                                                    |     |          |                    |                         |                    |                             |                    |                             |                   |                     |                          |                         |                         |                     | <u> </u>                  |            | _             |
| evizije                                                                                                    |     |          |                    |                         |                    |                             |                    |                             |                   |                     |                          |                         |                         |                     |                           |            |               |
| etrtletna poročila<br>epravilnosti                                                                                                    | 3   |          |                    |                         |                    |                             |                    |                             |                   |                     |                          |                         |                         |                     |                           |            |               |
| oremljanje in<br>oročanje                                                                                                    | ~   |          |                    |                         |                    |                             |                    |                             |                   |                     |                          |                         |                         |                     |                           |            |               |
| Kasaliniki                                                                                                    |     |          |                    |                         |                    |                             |                    |                             |                   |                     |                          |                         |                         |                     |                           |            |               |
| vsebinsko poročanje                                                                                                    |     |          |                    |                         |                    |                             |                    |                             |                   |                     |                          |                         |                         |                     |                           |            |               |
| Finančni kazalniki                                                                                                    |     |          |                    |                         |                    |                             |                    |                             |                   |                     |                          |                         |                         |                     |                           |            |               |
| Preglednica 5                                                                                                    |     |          |                    |                         |                    |                             |                    |                             |                   |                     |                          |                         |                         |                     |                           |            |               |
| Obdobja poročanja                                                                                                    |     |          |                    |                         |                    |                             |                    |                             |                   |                     |                          |                         |                         |                     |                           |            |               |
| dministracija                                                                                                    | >   |          |                    |                         |                    |                             |                    |                             |                   |                     |                          |                         |                         |                     |                           |            |               |

Slika 37: Seznam operacij v pripravi

### 7.2. Vsebinsko poročanje

Možnosti v zavihku so naslednje:

- Dodajanje novega obdobja poročanja (preko gumba +Izdelaj novo obdobje poročanja).
- Izvoz podatkov v izbrani format (preko ikone  $\equiv$  ).
- Urejanje podatkov (preko ikone 🖍 ).

Urejanje in brisanje podatkov je možno, dokler za obdobje še niso izdelani dokumenti. Ko so dokumenti izdelani, brisanje ni več možno, le urejanje.

## Kazalo slik

| Slika 1: Rubrika Spremljanje in poročanje 4                                                             |
|----------------------------------------------------------------------------------------------------|
| Slika 2: Podkazalo Kazalniki                                                                            |
| Slika 3: Gumbi za uvoz/ izvoz podatkov na zavihkih podkazala Kazalniki                                  |
| Slika 4: Izvoz kazalnikov                                                                               |
| Slika 5: Izvoz vseh realizacij                                                                          |
| Slika 6: Zavihki podkazala Kazalniki6                                                                   |
| Slika 7: Plan kazalnikov na operaciji                                                                   |
| Slika 8: Osnovni seznam kazalnikov v zavihku Operacija in seznam v sekciji Plan in realizacija7         |
| Slika 9: Možnosti v seznamu kazalnikov v zavihku Operacija 8                                            |
| Slika 10: Seznam za urejanje kazalnikov ter sekciji Zahtevki za izplačilo in Dokumenti                  |
| Slika 11: Vpis opombe                                                                                   |
| Slika 12: Predloga za uvoz davčnih številk10                                                            |
| Slika 13: Osnovni seznam v zavihku Prednostna naložba PO in sekcija Realizacija 10                      |
| Slika 14: Seznam za urejanje kazalnikov ter sekciji Operacije in Dokumenti 12                           |
| Slika 15: Osnovni seznam v zavihku Prednostna naložba in sekcija Realizacija 12                         |
| Slika 16: Seznam za urejanje kazalnikov ter sekciji Prednostne naložbe po PO in Dokumenti               |
| Slika 17: Osnovni seznam v zavihku Prednostna os in sekcija Realizacija 14                              |
| Slika 18: Opozorilo ob neuspešni menjavi statusa kazalnika14                                            |
| Slika 19: Seznam za urejanje kazalnikov ter sekciji Prednostne naložbe in Dokumenti                     |
| Slika 20: Uvoz realizacije16                                                                            |
| Slika 21: Vsebinsko poročilo po posameznih zavihkih in izvoz podatkov 17                                |
| Slika 22: Možnosti v osnovnem seznamu vsebinskih poročil zavihka Velik projekt                          |
| Slika 23: Urejanje podatkov v zavihku Velik projekt18                                                   |
| Slika 24: Pregled podatkov o vnesenem poročilu19                                                        |
| Slika 25: Kontrole ob neuspešni menjavi statusa19                                                       |
| Slika 26: Osnovni seznam v zavihku Veliki projekt ter sekcija Zgodovina poročanja in Dokumenti 20<br>34 |

| Slika 27: Ko | ontrole ob neuspešni menjavi statusa 2                     | 1 |
|--------------|------------------------------------------------------------|---|
| Slika 28: Se | eznam vsebinskih poročil v zavihku Specifični cilj PO 2    | 2 |
| Slika 29: Se | eznam vsebinskih poročil v zavihku Specifični cilj2        | 3 |
| Slika 30: Se | eznam vsebinskih poročil v zavihku Prednostna naložba PO 2 | 5 |
| Slika 31: Se | eznam vsebinskih poročil v zavihku Prednostna naložba2     | 6 |
| Slika 32: Se | eznam vsebinskih poročil v zavihku Prednostna naložba 2    | 8 |
| Slika 33: Po | olje Urejanje po mejnem datumu2                            | 9 |
| Slika 34: Fi | inančni kazalniki                                          | 0 |
| Slika 35: Pi | reglednica 5 za prednostne naložbe3                        | 1 |
| Slika 36: Za | avihki podkazala Obdobja poročanja3                        | 2 |
| Slika 37: Se | eznam operacij v pripravi                                  | 3 |